# คู่มือการใช้งาน โปรแกรมสำหรับบันทึกข้อมูลแบบฟอร์มรายงานธุรกรรมตามมาตรา 16 แบบออฟไลน์ (ERS Offline Key-In)

สำนักงานป้องกันและปราบปรามการฟอกเงิน (ปปง.)

Anti-Money Laundering Office (AMLO)

# สารบัญ

| บทน้ำ1                                                               |   |
|----------------------------------------------------------------------|---|
| ประเภทรายงานธุรกรรมต่างๆา                                            |   |
| มนูการใช้งาน                                                         | , |
| เมนูหลัก2                                                            | , |
| 1. เมนูกั้นหา                                                        |   |
| 2. เมนูเพิ่มใช้สำหรับเพิ่มข้อมูลรายงานธุรกรรมร                       | ; |
| 2.1 เพิ่มรายงานธุรกรรมแบบรายงาน 1-05-1                               | ; |
| 2.2 เพิ่มรายงานธุรกรรมแบบรายงาน 1-05-2                               | 5 |
| 2.3 เพิ่มรายงานธุรกรรมแบบรายงาน 1-05-3                               | 7 |
| 2.4 เพิ่มรายงานธุรกรรมแบบรายงาน 1-05-4                               | , |
| 2.5 เพิ่มรายงานธุรกรรมแบบรายงาน 1-05-5                               | ) |
| 2.6 เพิ่มรายงานธุรกรรมแบบรายงาน 1-05-610                             | ) |
| 2.7 เพิ่มรายงานธุรกรรมแบบรายงาน 1-05-711                             |   |
| 2.8 เพิ่มรายงานธุรกรรมแบบรายงาน 1-05-812                             | ) |
| 2.9 เพิ่มรายงานธุรกรรมแบบรายงาน 1-05-9                               | ; |
| 2.10 เพิ่มรายงานธุรกรรมแบบรายงาน 1-05-10  ธุรกรรมมีเหตุอันควรสงสัย14 | ł |
| การเพิ่มข้อมูล15                                                     | ; |
| การแก้ไขข้อมูล16                                                     | j |
| การสร้างเอกสารฉบับแก้ไข16                                            | , |
| 3. Export XML                                                        | ' |
| 3. อัพโหลด ระบบรับการรายงานธุรกรรมตามมาตรา 16 ( ERS )19              | ) |

## ประเภทรายงานธุรกรรมต่างๆ

ที่ต้องรายงานมีรายละเอียดดังนี้

(1-05-1) อาชีพเกี่ยวกับการคำเนินการให้คำแนะนำ หรือการเป็นที่ปรึกษาในการทำธุรกรรมที่ เกี่ยวกับการลงทุนหรือการเกลื่อนย้ายเงินทุนตามกฎหมายว่าด้วยหลักทรัพย์และตลาดหลักทรัพย์ที่ไม่ใช่ สถาบันการเงิน

ตามมาตรา 13

(1-05-2) อาชีพค้าอัญมณี เพชรพลอย ทองคำ หรือเครื่องประคับที่ประคับค้วยอัญมณีเพชรพลอย หรือทองคำ

(1-05-3) อาชีพค้าหรือให้เช่าซื้อรถยนต์

(1-05-4) อาชีพเกี่ยวกับนายหน้าหรือตัวแทนซื้องายอสังหาริมทรัพย์

(1-05-5) อาชีพค้าของเก่าตามกฎหมายว่าด้วยการควบคุมการขายทอดตลาดและค้าของเก่า

(1-05-6) อาชีพเกี่ยวกับสินเชื่อส่วนบุคคลภายใต้การกำกับสำหรับผู้ประกอบธุรกิจที่มิใช่สถาบัน การเงินตามประกาศกระทรวงการคลังเกี่ยวกับการประกอบธุรกิจสินเชื่อส่วนบุคคลภายใต้การกำกับหรือ ตามกฎหมายว่าด้วยธุรกิจสถาบันการเงิน

(1-05-7) อาชีพเกี่ยวกับบัตรเงินอิเล็กทรอนิกส์ที่มิใช่สถาบันการเงินตามประกาศ กระทรวงการคลังเกี่ยวกับการประกอบธุรกิจบัตรเงินอิเล็กทรอนิกส์ หรือตามกฎหมายว่าด้วยธุรกิจ สถาบันการเงิน

1-05-8) อาชีพเกี่ยวกับบัตรเครดิตที่มิใช่สถาบันการเงินตามประกาศกระทรวงการคลังเกี่ยวกับ การประกอบธุรกิจบัตรเครดิต หรือตามกฎหมายว่าด้วยธุรกิจสถาบันการเงินหน้า 3 เล่ม 126 ตอนที่ 46 ก ราชกิจจานุเบกษา 22 กรกฎาคม 2552

(1-05-9) อาชีพเกี่ยวกับการชำระเงินทางอิเล็กทรอนิกส์ตามกฎหมายว่าด้วยการควบคุมดูแลธุรกิจ บริการการชำระเงินทางอิเล็กทรอนิกส์

(1-05-10) ธุรกรรมมีเหตุอันควรสงสัย

# เมนูการใช้งาน

## เมนูหลัก

มีดังนี้

- 1. เมนูก้นหา ใช้สำหรับก้นหาข้อมูลรายงานธุรกรรมต่างๆซึ่งถูก Key เข้าระบบแล้ว
- 2. เมนูเพิ่มใช้สำหรับเพิ่มข้อมูลรายงานธูรกรรม
- 3. เมนู Export ใช้สำหรับ Export ข้อมูลธุรกรรม
- 4. เมนู Back Up ใช้สำหรับ Backup หรือ Restore ข้อมูล

| /u/Tit ufu Export XML Back Up                     |  |  |
|---------------------------------------------------|--|--|
| ระดับสา สามารถเสรายายายองอากสำหร 💌<br>การสะบอกสาร |  |  |
|                                                   |  |  |
|                                                   |  |  |
|                                                   |  |  |
|                                                   |  |  |

# 1. เมนูค้นหา

#### ใช้สำหรับค้นหาข้อมูลรายงานธุรกรรมต่างๆซึ่งถูก Key เข้าระบบแล้ว

| where the second second |  |           |                    |
|----------------------------------------------------------------------------------------------------|--|-----------|--------------------|
| ชีการกับสา สังหาอายาสมอเลยเอกสรร •                                                                                                    |  |           |                    |
| สมาระสงเลกสำห                                                                                                    |  |           |                    |
|                                                                                                    |  |           |                    |
|                                                                                                    |  |           |                    |
|                                                                                                    |  |           |                    |
|                                                                                                    |  |           |                    |
|                                                                                                    |  |           |                    |
|                                                                                                    |  |           |                    |
|                                                                                                    |  |           |                    |
|                                                                                                    |  |           |                    |
|                                                                                                    |  |           |                    |
|                                                                                                    |  |           |                    |
|                                                                                                    |  |           |                    |
|                                                                                                    |  |           |                    |
|                                                                                                    |  | [ wills ] | สถางเองสารอยังองใช |

#### 1.ค้นหาตามหมายเลขเอกสาร

เอกสาร

หมายเหตุ: ไม่ต้องใส่หมายเลข ในกรณีที่ต้องการก้นหาเอกสารทั้งหมดโดยไม่เจาะจงหมายเลข เอกสาร

1.2 กดปุ่มค้นหา

| usr/units use Expert 274. Book Up       |                          |
|-----------------------------------------|--------------------------|
| ารสามาร์ เป็นสามาร์เสียนใน              |                          |
| stantbraht                              |                          |
| เช่มเวิลที่รายงาน 💮 ช่วงวันที่ทำธุรกรรม |                          |
| udu 1/12/2555                           |                          |
| 544 4/12/2555                           |                          |
| Redstaveneru                            |                          |
| V 1-05-1 V 1-05-2                       |                          |
| 2 1405-3 2 1405-4                       |                          |
| V 1-05-6 V 1-05-6                       |                          |
| 2 1-05-7 2 1-05-8                       |                          |
| 2 1-05-9 2 1-05-10                      |                          |
| ons: [9] Draft [9] Final [9] Sent       |                          |
| ก/สู่ร้อมกำสุดกรรม                      |                          |
| A 1467/REMCE                            |                          |
| านส์ มาท                                |                          |
| 4                                       |                          |
|                                         |                          |
| โสสถาบันการเงิน                         |                          |
| สังสา                                   |                          |
|                                         |                          |
|                                         |                          |
|                                         |                          |
|                                         | Friday 1 - Friday Street |
|                                         |                          |

#### 2.ค้นหาตามเงื่อนไข

2.1 ระบุหมายเลขเอกสารที่ต้องการค้นหา (ถ้ามี) โดยให้ใส่ตามฟอร์แมตของเอกสาร เช่น xx-

- 2.2 ระบุช่วงวันที่ทำรายงานหรือช่วงวันที่ทธุรกรรม
- 2.3 ระบุประเภทรายงาน (สามารถเลือกใด้มากกว่า 1 รายการ)
- 2.4 ระบุสถานะของรายงาน (สามารถเลือกได้มากกว่า 1 รายการ)
- 2.5 ระบุผู้ร่วมทำธุรกรรม (ถ้ามี)
- 2.6 ระบุมูลค่าธุรกรรมรวม (ถ้ำมี)
- 2.7 ระบุรหัสสถาบันการเงิน (ถ้ำมี)
- 2.8 กดปุ่มค้นหา

# 2. เมนูเพิ่มใช้สำหรับเพิ่มข้อมูลรายงานธุรกรรม

### 2.1 เพิ่มรายงานธุรกรรมแบบรายงาน 1-05-1

อาชีพเกี่ยวกับการคำเนินการให้คำแนะนำ หรือการเป็นที่ปรึกษาในการทำธุรกรรมที่เกี่ยวกับการ ลงทุนหรือการเคลื่อนย้ายเงินทุนตามกฎหมายว่าด้วยหลักทรัพย์และตลาดหลักทรัพย์ที่ไม่ใช่สถาบัน การเงินตามมาตรา 13

| A menenes and a set of the second set of the                                                                                                    | a. 1-0 <del>6-</del> 1                          |                                                                          |                                               |
|----------------------------------------------------------------------------------------------------|-------------------------------------------------|--------------------------------------------------------------------------|-----------------------------------------------|
| 🖌 Stalin 🗙 sruän                                                                                                    |                                                 |                                                                          |                                               |
|                                                                                                    |                                                 |                                                                          | une shis. 1-05-1                              |
| and the reality of the second                                                                                                    | anne (case a la la                              |                                                                          |                                               |
| และชาติ 0 1 1 1 1 1 1 1 1 1 1<br>และชาติอาน จะสีสญโปร<br>เอาเราเน                                                                                                    | 1   1   1   1   1   1   1   1<br>Incurrence     | 1 1 1 1 1 1 1 1 1 1 1<br>อพัฒนาอา ชิต.ศ.                                 | 1 1 1 1 1 1 1 1 1<br>uficiu Sufforfiscogenesu |
| Sestheneosoffe aroundes unda                                                                                                    |                                                 | Tanalinal (02-333-444                                                    | 4                                             |
| 🤕 จากกามออริมพล์ค 👘 จากกามอริมมพ์ใหม่สัมมส์ม.สม คลังที                                                                                                    | ae9u4 10 e.a. 2555                              |                                                                          |                                               |
| 1                                                                                                    |                                                 |                                                                          |                                               |
| ส่วนที่ 1 ผู้ทำธุรกรรม                                                                                                    |                                                 |                                                                          |                                               |
| L.1 สำนักหลังชื่อ นาย ซื่อ สมชาว                                                                                                    | Servers(end)                                    | นามสกุล สายขอ สัญชาติ ไม                                                 | •                                             |
| 🗶 ทำสุดกระดร้อยหมอง (ทางมีผู้ประทำสุดกระบ ไท้เราะกล                                                                                                    | ระเอียดของผู้ร่วมทำอุจารระโบส่วนที่ 2 ตั้งอ)    |                                                                          |                                               |
| 1.2 designed (100/1                                                                                                    | TEWEDGEDD DIST STUDIES 2 0101                   |                                                                          |                                               |
| สำหาด อางารา สำหาด อางารา                                                                                                    | Som Sa   narimeters                             | เกร<br>เพร<br>เพร<br>เพร<br>เพร<br>เพร<br>เพร<br>เพร<br>เพร<br>เพร<br>เพ |                                               |
| dense Ins - Ins                                                                                                    | สีมาไ(กำถึ) 02-323-9999                         | โทยสาร(สำมี) 02-323-9999                                                 |                                               |
| 1.3 สารัต เป็นหลาสิงคาย 🚽 สารัตรรมมีนาสัน สุรทิณ                                                                                                    | éstufs                                          |                                                                          |                                               |
| annufathers state of a firle                                                                                                    | See 200/1                                       | etableedal 10260                                                         |                                               |
| shearen Tene - Tene                                                                                                    | Reval (#181) 02-323-9999                        | ໂທຣສາຈ(ຢາສີ) 02-323-9999                                                 | E laistica tuto 1.3                           |
| 1.4 สถานที่สวดวกในการติดต่อ [100/999                                                                                                    |                                                 |                                                                          |                                               |
| share share share share                                                                                                    | 50m56   052100000000000000000000000000000000000 | 645 66813484431 10260                                                    |                                               |
| income une → Une<br>Income(end) (02-323-9999                                                                                                    | Sud(rtl) since ADC.com                          | 13076045100 001-111-1222                                                 |                                               |
| 1.5 หลักฐานที่ไข่ในการทำธุรกรรม มีตรประทำดังประทาง                                                                                                    | • -]]                                           |                                                                          |                                               |
| เตรรที่ 123-4567890123                                                                                                    |                                                 |                                                                          |                                               |
| ออกให้โดย เพอสมัคร สุนทศมาย                                                                                                    | ida 11.a. 2554                                  | 📔 🛅 laikeleyaterileensensin                                              |                                               |
| Тупланата, 1.1.н. 2561 🔤 👘 нароба                                                                                                    | n 🔚 Taibiloga Tarassong                         |                                                                          |                                               |
| ( ušustrani 1 (gintegenera)                                                                                                    |                                                 |                                                                          |                                               |
|                                                                                                    |                                                 |                                                                          |                                               |
| ·                                                                                                    |                                                 |                                                                          | 🐨 gfransfingerren                             |
| สวนท 5 ฟรากมาต่อบรอก ฟกอกหมาย พร                                                                                                    | e tpiana nina                                   | la la                                                                    | C quando a                                    |
| 2.1 สำนาหน้าชื่อ นาง 88 สมหญิง                                                                                                    | Sanani(Asi)                                     | นามสกุล (สายสมจ ) สัญหาจี [ไม                                            |                                               |
| หรือข้อบิลับคลล                                                                                                    | ບອາກາດເຫຼືອງແຜ່ນອາອ                             | -                                                                        |                                               |
| 2.2 100/annolds 10/99 v. 4                                                                                                    |                                                 |                                                                          |                                               |
| drum under der der der der der der der der der                                                                                                    | อีเซเรียง (สมุทางปราคาท<br>สัมษณ์(ถ้ามี)        | s second do 10270                                                        |                                               |
| 2.3 ลาซิษ ซึมร่าง 🛶 อภัลาชมนัดเส้น หายัง                                                                                                    | je                                              |                                                                          |                                               |
| สถานศึงปากาม น้ำมะจำ                                                                                                    | steg 20/99 2.4                                  |                                                                          |                                               |
| สารสะ มาหมือง สามาอ เมือง                                                                                                    | TreeTe augustisinis                             | rfalisedd bo270                                                          | 1                                             |
|                                                                                                    | ansard and 1                                    | ( the analysis)                                                          | I I Isobagatusa 2.3                           |
| disa unufar dan dan dan dan                                                                                                    | See Se dage esterne                             | เครือไปตะณีท์ 10270                                                      |                                               |
| sheared [Inc                                                                                                    | Avvi(d10) 02-123-4567                           | flafia(#ht) 089-987-6543                                                 |                                               |
| Swsans(end)                                                                                                    | ອັນແມ່(ຄຳມັ)  soniving Gonial.com               | 🔄 Tailmingatusin 2.+                                                     |                                               |
| 2.5 หมักฐานที่ใช้ในการทำสุดกรรม ยังอะไระสำคัญประมาณ                                                                                                    | u                                               | used L.                                                                  |                                               |
| aonให้โคร ามางสมราช กิทธาติ                                                                                                    | ida 16.4.2555                                   | 👔 📰 ไม่สำรัฐมารีเสียอกแอกสาร                                             |                                               |
| 1995-9015 L 6. 8. 2962 🛅 8689-59                                                                                                    | 🔲 laditizga faveezin.                           |                                                                          |                                               |
|                                                                                                    | 1                                               |                                                                          |                                               |
| Hautoufi 2 (gloundingeneeu ejuannenne vitae)                                                                                                    | nenguero)                                       |                                                                          |                                               |
| ส่วนที่ 3 ชักเพิ่ง หรือเดี้ตาลับเลงอย่าง                                                                                                    |                                                 |                                                                          | - Annual -                                    |
| 2 1 Jan and Sama and Sama and Sa | ·                                               | Surlivingenese 5 s.e. 2555                                               | 1 million                                     |
|                                                                                                    |                                                 |                                                                          |                                               |
| มระบท กฎหางขอ<br>ที่เรือกราชการเกินในการขอกและเสนอนกรรณ์การกิจก์                                                                                                    | NAZEL                                           |                                                                          | .000                                          |
| พื่นวิกษาอีษา โปรดระบุ                                                                                                    | พอสอบรามการที่ 2                                | 999.75 7.0                                                               | 00                                            |
|                                                                                                    |                                                 |                                                                          |                                               |
|                                                                                                    |                                                 |                                                                          |                                               |
| นสัย สน                                                                                                    |                                                 |                                                                          | utzofia utzuzz                                |
| erauðu (unw) - 207,999.75                                                                                                    |                                                 |                                                                          |                                               |
| สามวนสำหานเป็นสังธ์กรร (มาพ) 👘 เรื่อนสามร้องรั                                                                                                    | นเก่าร้องแก้าสินเก้าบาทเรือสินทำสะางค์          |                                                                          |                                               |
|                                                                                                    |                                                 | 1                                                                        |                                               |
| 3.2 ร้องสินประโยชน์ในการทำสุรกรรม (ถ้ามี)   พบรักษาสั                                                                                                    | Ennana                                          | ารามสกุล (รูสักล์                                                        |                                               |
| alla susperatempenten waren                                                                                                    |                                                 |                                                                          |                                               |
| NADD NAJORNA                                                                                                    |                                                 |                                                                          |                                               |
|                                                                                                    |                                                 |                                                                          |                                               |
|                                                                                                    |                                                 |                                                                          |                                               |
|                                                                                                    |                                                 |                                                                          |                                               |
| ส่วนที่ 4                                                                                                    |                                                 |                                                                          |                                               |
| ส่วนที่ 4                                                                                                    | -                                               |                                                                          |                                               |

### 2.2 เพิ่มรายงานธุรกรรมแบบรายงาน 1-05-2

อาชีพค้าอัญมณี เพชรพลอย ทองคำ หรือเครื่องประคับที่ประคับค้วยอัญมณีเพชรพลอย หรือ

|                                                                                                    |                                                                                                    |                                                                                                    |                                                                                                    | use Mit. 1.05.2                                                                                                    |
|----------------------------------------------------------------------------------------------------|----------------------------------------------------------------------------------------------------|----------------------------------------------------------------------------------------------------|----------------------------------------------------------------------------------------------------|----------------------------------------------------------------------------------------------------|
| แบบรายงานการทำสุรกร                                                                                                    | รมที่ใช้เงินสด ดาา                                                                                                    | u: ORA"T +                                                                                                    |                                                                                                    |                                                                                                    |
| มษณี 0 2 2 2<br>เลขรายงาน                                                                                                    | 2 2 2 2 2 2 2 2<br>จรัสสูประกอบอาซิง                                                                                                    | 2 Z Z Z Z Z Z Z Z                                                                                                    | 2 2 2 2 2 5 5 5<br>Seamen B s.e.                                                                                                    | 1 0 0 0 0 0 1<br>เดือน สำคัญจำเฉลงสุดาจระเ                                                                                                    |
| algustriation@w (Mr.David Presiv                                                                                                    | the design of the                                                                                                    | Laurente Las Laurente                                                                                                    | Careful Constant Constant                                                                                                    | -0303                                                                                                    |
| S LINUTOTARY C LINUTOT                                                                                                    | untenimie see                                                                                                    | artun 10 n.m. 2555                                                                                                    | (EII)                                                                                                    |                                                                                                    |
| ส่วนที่ 1 ผู้ทำสุรกรรม                                                                                                    |                                                                                                    |                                                                                                    |                                                                                                    |                                                                                                    |
| 1 districtio MR                                                                                                    | Re David                                                                                                    | Banane(diff) scenary                                                                                                    | ja Presły ລີຍູຮາຊີ                                                                                                    | Australia 🔹                                                                                                    |
| ) สาขางของโรงมอง (พระมีดุ้วระ<br>เป็นของของไข้หรือไปตอบเลย                                                                                                    | าสารครั้งเรืองกระบวรังมี เอาการอาทิก<br>เป็นสร้างการกระจะกิจจะเหตุ                                                                                                    | ปฏิริวมทำสุขกรรมในส่วนที่ 2 ตัวย)<br>แล้วแรวในส่วนที่ 2 ตัวย)                                                                                                    |                                                                                                    |                                                                                                    |
| L2 ตัลสูงสานที่มี: 999 ม.10                                                                                                    | Inclusion and a second second s                                                                                                    |                                                                                                    |                                                                                                    |                                                                                                    |
| กรอ ราคมีอาโหม                                                                                                    | eolbi aninti                                                                                                    | Sendia aspectrum                                                                                                    | จะใดใช่ง <del>จะ</del> เมิย์ 30270                                                                                                    |                                                                                                    |
| Interne The                                                                                                    | ★ โทรศัพท์(สำนี)                                                                                                    | 089-777-9999                                                                                                    | โทยสาย(สำนี)                                                                                                    |                                                                                                    |
| .3 erin erinden: • 1                                                                                                    | อส์ขายหรือเสีย                                                                                                    |                                                                                                    |                                                                                                    |                                                                                                    |
| การสิงการปฏาการปฏาการ<br>การปฏาการปฏาการปฏาการปฏาการปฏาการปฏาการปฏาการปฏาการปฏาการปฏาการปฏาการปฏาการปฏาการปฏาการป                                                                                                    | รับชวิต                                                                                                    | 800 999 9-10<br>800 999 9-10                                                                                                    | ewd# 10270                                                                                                    |                                                                                                    |
| ALTER THE                                                                                                    | + โทยที่อาร์(อำร์)                                                                                                    | 089-777-9999                                                                                                    | รัพรสาร(กำลั)                                                                                                    | 🖂 ไม่มีช่วยสูงใหย่อ 1.3                                                                                                    |
| .4 anufatenturratasia (64/1                                                                                                    | 191 1.4                                                                                                    |                                                                                                    |                                                                                                    |                                                                                                    |
| ราชล นาค.มือรไหม่                                                                                                    | สาเกล (เสือร                                                                                                    | Sevile atomic interview                                                                                                    | รฟิสวิปรรณีย์ 30270                                                                                                    |                                                                                                    |
| Frank Linn                                                                                                    | ชาติสาม (สาม)                                                                                                    | 1                                                                                                    | ຊົລສັສ(ສຳຊົ) 089-777-9999                                                                                                    |                                                                                                    |
| สารสาร(ส่วรี)                                                                                                    | Basilin                                                                                                    | 0 deve Shotnail.com                                                                                                    | Taifriese Lucie 1.4                                                                                                    |                                                                                                    |
| .5 หลักฐานที่ไขในการทำธุรกรรม                                                                                                    | หนังสือเส้นหาง 👻                                                                                                    |                                                                                                    |                                                                                                    |                                                                                                    |
| สหรั 1122334455667<br>สองวังโดย สถาบรุยสเมลิกา                                                                                                    |                                                                                                    |                                                                                                    | າປປະຊາດວ່າເຫັດລາດເຂດສາຮ                                                                                                    |                                                                                                    |
| Surgeone 31 s. e. 2555                                                                                                    | In maasin (*) 140                                                                                                    | 42002 (1318, 2000                                                                                                    |                                                                                                    |                                                                                                    |
| 🛨 เกิมส่องที่ 1 (แก่ประการณ)                                                                                                    |                                                                                                    |                                                                                                    |                                                                                                    | 🔿 มู่ร่วมเป็นรูกกรรม                                                                                                    |
| ส่วนที่ 2 ผู้ร่วมกำลุงกรรม                                                                                                    | า ผู้มอบหมาย หรือ ผู้มอบร                                                                                                    | inna Oaama                                                                                                    |                                                                                                    | 🐵 ผู้มอมพมาย                                                                                                    |
|                                                                                                    |                                                                                                    |                                                                                                    |                                                                                                    | 🔿 สุโคยหล่าง                                                                                                    |
| 1.1 สำคัญหน้าของ                                                                                                    | de l                                                                                                    | ຮັລກລາຍ(ຄຳຊິ) ນາຍອາ                                                                                                    | a                                                                                                    |                                                                                                    |
| a douberradide 20/200                                                                                                    | na.                                                                                                    |                                                                                                    | 4-30.7                                                                                                    |                                                                                                    |
| กระเวทก                                                                                                    | อำเภอ มารมา                                                                                                    | Caneta assumptione                                                                                                    | จาริสารประเพิศ 30360                                                                                                    |                                                                                                    |
| itten Inn                                                                                                    | 🔹 โมรศัลฟ์(ถ้ามี)                                                                                                    | 02-377-8899                                                                                                    | รีพรสาร(ดำลั) 02-377-8888                                                                                                    |                                                                                                    |
|                                                                                                    | องให เอนที่หมดีอ                                                                                                    |                                                                                                    |                                                                                                    |                                                                                                    |
| CD EVEN                                                                                                    |                                                                                                    |                                                                                                    |                                                                                                    |                                                                                                    |
| เอาแล้งร่างกน                                                                                                    | 7                                                                                                    | then.                                                                                                    |                                                                                                    |                                                                                                    |
| เอานส์ให้าราน<br>การล สามคอ                                                                                                    | รับบริต<br>- โมรเชียงได้เสริง                                                                                                    | ที่อสู<br>เพิ่มไป                                                                                                    | and a land                                                                                                    | W tother seture 7.5                                                                                                    |
| tersuffstreru  <br>frise   drune<br>issund                                                                                                    | ร[รรมรีต<br>•รรมรีตาร์(สาน)                                                                                                    |                                                                                                    | รรรณิส<br>(สินโต) (สินโต)                                                                                                    | 😥 laifigingelacio 2.3                                                                                                    |
| ensufotieru  <br>frae  <br>frae  <br>fr | 2<br>→ ໂທຣອັດນ((d)42)<br>2000                                                                                                    | Pieg state                                                                                                    | blicer<br>(brb)ernew2                                                                                                    |                                                                                                    |
| 20 สามาร์<br>211 ส                                                                                                    | 5                                                                                                    | 17655 vfa1a                                                                                                    | Strafaction (Britishing Ref. )                                                                                                    |                                                                                                    |
| ระหน่าที่สาราม<br>เราะสาราม<br>1555 สี สามาร<br>1555 สี สามาร<br>1555 สามาร<br>1555 สา                                                                                                    | รรับครัด                                                                                                    | Paus   velato                                                                                                    | ราสส์ส์<br>                                                                                                    | 😥 ในปีพัตรุดโพท์ต 2.3                                                                                                    |
| enuficitaria d'une<br>frae d'une<br>l'auna d'une<br>l'acture d'acture d'acture<br>l'acture<br>l'acture<br>nearsphé) (se 277 esse<br>meansphé) (se 277 esse                                                                                                    | 3                                                                                                    | Place states and states and state                                                                                                    | รรรณีส์<br>โรรรณรรร(สำนี)<br>รรณรรร(สำนี)<br>อัณฑ์อ(สำนี)<br>โณฑ์อ(สำนี)<br>โมส์สามญอริเมช์อ 2.4                                                                                                    | 🗵 luifringeTurie 2.3                                                                                                    |
| eruficium d'une<br>insue d'une<br>insue d'une<br>insue d'une<br>insue grann<br>insue d'an<br>insue d'une<br>insue d'une<br>ins                                                                                                    | ร สิมพรีต                                                                                                    | Pies;         wfato           2:377-8399         2)           2)         info@mail.com                                                                                                    | arafia<br>โรรมสาร(สำนี)<br>ราสาร(สำนี)<br>มีอสัต(ราส)<br>โอส์สา(ราส))<br>โนส์สาโอนูลโนสโบ 2.4                                                                                                    | I Lifriego Turio 2.3                                                                                                    |
| envalisions dana dana dana dana dana dana dana da                                                                                                    | a Sundia                                                                                                    | 02-327-8899<br>2) Info@mol.com                                                                                                    | eerdal                                                                                                    | j⊋] taifisiespe⊺unie 2.3                                                                                                    |
| เอามาที่กำราม                                                                                                    |                                                                                                    | Рек, міято<br>влаба валостичного<br>02-327-8899<br>5) Infoqual.com<br>ба з е.е. 2554<br>бацабилизована.                                                                                                    | terniki vikrityr fild (10200)<br>vikrityr fild (10200)<br>Deff ((rift))<br>Salf-theatter 2:4                                                                                                    | I luifiningeTurie 2.3                                                                                                    |
| seruffeitus     daus     daus                                                                                                    |                                                                                                    | Place         whiat So           Sendle         expendences           02-3277-8899         So           Sendle         expendences           offer         3.0, e. 2554           file         3.0, e. 2554           Sendle         e. 2554                                                                                                    | รรรณีส์<br>โรงระสาร(สำนั)<br>รณีสาวิปารรณีส์ 30260<br>อัตส์ส(สำนั)<br>ไม่มีสาวิปารรณีส์ 30260<br>อัตส์ส(สำนั)<br>ไม่มีสาวิปารรณีส์ 21<br>ไม่มีสาวิปารรณีส์ 21<br>ไม่มีสาวิปารรณีส์ 21                                                                                                    | Uißtingstunie 2.3                                                                                                    |
|                                                                                                    | <ul> <li>มีพรีพ</li> <li>มาระร</li> <li>มาระร</li> <l< td=""><td>Piese Internet Internet Intern</td><td>Sendal Senarold (1997)</td><td></td></l<></ul> | Piese Internet Internet Intern                                                                                                    | Sendal Senarold (1997)                                                                                                    |                                                                                                    |
|                                                                                                    | ร มีระชาต                                                                                                    | Piere vitetos<br>Sensite escenderona<br>02-327-8899<br>Di info-genel.com<br>de 3 e.e. 2554<br>Segueltemenano                                                                                                    | Sendal Summers(drdl) vileTatus Ral 30200<br>Southe(drdl) 10200<br>Southe(drdl) 124<br>Talifelogue Sufficience and vi<br>Talifelogue Sufficience and vi                                                                                                    | ☑ Lufricastwie 2.3                                                                                                    |
|                                                                                                    | <ul> <li>มีเหมือง</li> <li>มีเหมือง</li> <li>มีเมล์ (ปี มี)</li> <li>มีเมล์ (ปี มี)</li> <li>มีเมล์ (ปี มี)</li> <li>มีเมล์ (ปี มีมี)</li> <li>มีเมล์ (ปี มีมี)</li> <li>มีมี)</li> <li>มีมี)</li> <li>มีมี)</li> </ul>                                                                                                    | Рек.<br>Риск.<br>Кляба балекичение<br>02-327-8899<br>02-327-8899<br>02-327-8999<br>02-327-8999 | Seriel Surgers (d+d)<br>Surgers (d+d)<br>Sofie (d+d)<br>Sofie | Vuidriespetweie 2.3                                                                                                    |
|                                                                                                    | <ul> <li>สิงหรือ         <ul> <li>สิงหรือ</li> <li>รับอาสีลงที่(สำนั)</li> <li>สิงหรือ</li> <li>รับอาสีลงที่(สำนั)</li> <li>สิงหรือ</li> <li>สิงหรือ</li> <li>สิงหรือ</li> <li>สิงหรือ</li> <li>สิงหรือ</li> <li>สิงหรือ</li> <li>สิงหรือ</li> <li>สิงหรือ</li> <li>สิงหรือ</li> <li>สิงหรือ</li> </ul> </li> <li>สิงหรือ</li> <li>สิงหรือ</li>     &lt;</ul>                                                                                                    | Рек     Лик     Лик                                                                                                    | ระหมัง [<br>โรงแสรง(44)]<br>มิณร์แ(รรมัง 10200<br>มิณร์แ(รรมัง)<br>โรงมีระโณตรินทโม 2.4<br>โรงมีระโณตรินทโม 2.4<br>โรงมีระโณตรมากระห<br>มี ก.ศ. 2555<br>ปริมาณหน่ายรับ<br>มิวา มาณ                                                                                                    | 118 118 16 19 12 13                                                                                                    |
|                                                                                                    |                                                                                                    | Рек         «На1а)           Вляба вызорност         02-327-8899           Оглосование         Солосование           Областичность         Солосование           Областичность         Солосование                                                                                                    | Ferdial                                                                                                    | 1uifitingeTurie 2.3                                                                                                    |
| seruficitaria     frae         dana         dana                                                                                                    |                                                                                                    | Рек         with to           Велбік вадинскихи            02-327-8899            02-327-8899            02-327-8899            01                                                                                                    | Sendia                                                                                                    | Image: Tweller         2.3           Image: Tweller         2.3           Image: Tweller         2.3           Image: Tweller         2.3           Image: Tweller         2.3           Image: Tweller         2.3           Image: Tweller         2.3           Image: Tweller         2.3           Image: Tweller         2.3           Image: Tweller         2.3           Image: Tweller         2.3           Image: Tweller         2.3           Image: Tweller         2.3 |
|                                                                                                    | <ul> <li>มีพรีพ</li> <li>มาระร</li> <li>ระระที่เหรียงได้เมือง</li> <li>มาระร</li> <li>ระระที่เหรียงได้เมือง</li> <li>มิเมล์ได้มี</li> <li>มิเมล์ได้มี</li> <li>มิเมล์ไม่มี</li> <li>มิเมล์ไม่มี</li> <li>มิเมล์ไม่มาง</li> <li>มิเมล์ไม่มาง</li> <li>มิเมล์ไม่มาง</li> <li>มิเมล์ไม่มาง</li> <li>มิเมล์ไม่มาง</li> <li>มิเมล์ไม่มาง</li> <li>มิเมล์ไม่มาง</li> <li>มิเมล์ไม่มาง</li> </ul>                                                                                                    | Pierg<br>Pierg<br>Invite to<br>Invite to<br>Invite to<br>Invite the second of the second of the                                                                                                    | Seedial         ville*Live stat         10260           Seedia (H-B)         ville*Live stat         10260           Seedia (H-B)         1128         10260           Table See (H-B)         1248         10260           Table See (H-B)         10260         10260           See (H-B)         10260         10260                                                                                                    |                                                                                                    |
|                                                                                                    | <ul> <li>มีจะชัด</li> <li>มาระร</li> <li>ระระดังหรือหรือไป</li> <li>มาระร</li> <li>ระระดังหรือหรือไป</li> <li>มาระร</li> <li>ระระดังหรือหรือไป</li> <li>มาระร</li> <li>มาระร</li> <li< td=""><td>Рес         «Ма1а)           29257-899         20.000,000           20 отборнов.сого         •           10 отборнов.сого         •           11 от 50,000,000         •           12 отборнов.сого         •           13 о. п. 2554         •           10 отборнов.сого         •           10 отборнов.сого         •           10 отборнов.сого         •           10 отборнов.сого         •           10 отборнов.сого         •           10 отборнов.сого         •           10 отборнов.сого         •           10 отборнов.сого         •           10 отборнов.сого         •           10 отборнов.сого         •           10 отборнов.сого         •           10 отборнов.сого         •           10 отборнов.сого         •           11 отборнов.сого         •           11 отборнов.сого         •           11 отборнов.сого         •           11 отборнов.сого         •           11 отборнов.сого         •           11 отборнов.сого         •           11 отборнов.сого         •           11 отборнов.сого         •           11 отборнов.сог</td><td>ระสมัย<br/>โรงระสาร(สำนั)<br/>จะที่สารีประสมัย 10200<br/>ชัยสาย(สำนั)<br/>โรงมีสาร์และสมัยสาย 2.4<br/>โรงที่จะประการสะ 11 ก.ศ. 2555<br/>จารีนกระหายสาร์นะ<br/>20 มากร<br/>10 มากร</td><td></td></li<></ul>                                                                                                    | Рес         «Ма1а)           29257-899         20.000,000           20 отборнов.сого         •           10 отборнов.сого         •           11 от 50,000,000         •           12 отборнов.сого         •           13 о. п. 2554         •           10 отборнов.сого         •           10 отборнов.сого         •           10 отборнов.сого         •           10 отборнов.сого         •           10 отборнов.сого         •           10 отборнов.сого         •           10 отборнов.сого         •           10 отборнов.сого         •           10 отборнов.сого         •           10 отборнов.сого         •           10 отборнов.сого         •           10 отборнов.сого         •           10 отборнов.сого         •           11 отборнов.сого         •           11 отборнов.сого         •           11 отборнов.сого         •           11 отборнов.сого         •           11 отборнов.сого         •           11 отборнов.сого         •           11 отборнов.сого         •           11 отборнов.сого         •           11 отборнов.сог                                                                                                    | ระสมัย<br>โรงระสาร(สำนั)<br>จะที่สารีประสมัย 10200<br>ชัยสาย(สำนั)<br>โรงมีสาร์และสมัยสาย 2.4<br>โรงที่จะประการสะ 11 ก.ศ. 2555<br>จารีนกระหายสาร์นะ<br>20 มากร<br>10 มากร                                                                                                    |                                                                                                    |
|                                                                                                    | <ul> <li>สิงหรือ         <ul> <li>รับขอดีหาร์(สำนัว)</li> <li>รับขอดีหาร์(สำนัว)</li> <li>สิงหรือ</li> <li>รับขอดีหาร์(สำนัว)</li> <li>สิงหรือ</li> <li>สิงหรือ</li> <li>สิงหรือ</li> <li>สิงหรือ</li> <li>สิงหรือ</li> <li>สิงหรือ</li> </ul> </li> <li>สิงหรือ</li> <li>สิงหรือ</li>     &lt;</ul>                                                                                                    | Рек         wildla           2:02-327-8899         солосороночи           02-327-8899         солосороночи           02-327-899         солосороночи           02-327-899         солосороночи           02-327-899         солосороночи           02-327-899         солосороночи           02-327-899                                                                                                    | ระหรัง [                                                                                                    | 1aiBaingeTunin 2.3      1                                                                                                    |
|                                                                                                    | <ul> <li>สิงหรีต</li> <li>รับอาสีหรับไปนัง</li> <li>สิงหรีต</li> <li>รับอาสีหรับไปนัง</li> <li>รับอาสีหรับสิงสารที่</li> <li>สิงหรีต</li> <li>สิงหรีต</li> <li>สิงหรีต</li> <li>สิงหรีต</li> <li>สิงหรีต</li> <li>สิงหรีต</li> <li>สิงหรีต</li> <li>สิงหรีต</li> <li>สิงหรีต</li> <li>สิงหรีต</li> <li>สิงหรีต</li> <li>สิงหรีต</li> <li>สิงหรีต</li> <li>สิงหรีต</li> <li>สิงหรีต</li> <li>สิงหรีต</li> <li>สิงหรีต</li> <li>สิงหรืด</li> <li>สิงหรือสิงหรือสิงหรือ</li> <li>สิงหรือสิงหรือสิงหรือ</li> <li>สิงหรือสิงหรือสิงหรือ</li> <li>สามารถี่มีหรือ</li> <li>สามารถี่มีสารทร์สิ่งและ</li> </ul>                                                                                                    | Рек         witata           2575         8595           20         50           20         50           20         50           20         50           20         50           20         50           20         50           20         50           20         50           20         50           20         50           20         50           20         50           20         50           20         50           21         50           22         50           23         50           24         50           25         50           26         50           27         50           28         50           29         50           20         50           20         50           20         50           20         50           20         50           20         50           20         50           20         50                                                                                                    | Teeflet                                                                                                    | XulfbingeTuetie 2.3      TutStuFuete (U190 200,000.99 190,000.23      utienefte. utienee                                                                                                    |
|                                                                                                    |                                                                                                    | Piece         with to           2-327-8899         50           0                                                                                                    | Service (1997) Service State (1998) Service State (1998) Service State (                                                                                                    | 1uißsingeTunie 2.3      1uißsingeTunie 2.3      100,000.99      100,000.21                                                                                                    |
|                                                                                                    |                                                                                                    | Piere militaria                                                                                                    | Turketne (hrd)  <br>vilefisier eld   30200<br>Golf o(hrd)  <br>1 tal Brilows flut   2.4<br>Turketne men   1 m.s. 2505<br>viltanaveta flut<br>20 sima<br>10 sima                                                                                                    | XuffsiegeTurie 2.3      Trazu-Fune (U11)      200,000.99      100,000.21      utionate                                                                                                    |
| seruficitures         drama         drama         dra                                                                                                    |                                                                                                    | Pierg         with a Lo           02-327-8899         assessment were           02-327-8899         assessment were           02-327-8899         assessment were           02-327-8899         assessment were           04         assessment were           05         assessment were           06         assessment were           07         assessment were           08         assessment were           09         assessment were           00         assessment were           00         assessment were           00         assessment were           01         assessment were           02         assessment were           03         assessment were           04         assessment were           05         assessment were           05         assessment were           05         assessment were                                                                                                    | Teoffel                                                                                                    | 1aiBaiespeTunie 2.3      1                                                                                                    |
|                                                                                                    | <ul> <li>สิงหรือ</li> <li>สิงหรือ</li> <li>ร้างสร้างที่(ส)ส่ว</li> <li>สิงสร้างสูงสังหรือสร้างสังหรือสร้างสร้างสร้างสร้างสร้างสร้างสร้างสร้าง</li></ul>                                                                                                    | Рек         «На1а)           Влябе валосление         «На1а)           02-327-8899         Во половение           00         Половение           00         Половение           00         Половение           00         Половение           00         Половение           00         Половение           00         Половение           1         Половение           1         Половение           1         Половение           1         Половение           1         Половение                                                                                                    | Interfail                                                                                                    | Tusta-Fune (unit)     200,000.59     100,000.22                                                                                                    |
| anufarina                                                                                                    |                                                                                                    | Piec         with to           Errolle         extern/surver           02-327-8899         Errolle           Errolle         extern/surver           02-327-8899         Errolle           Errolle         extern/surver           02-327-8899         Errolle           Errolle         extern/surver           Errolle         errolle           Errolle         errolle           Errolle         errolle           errolle         errolle           errolle         errolle                                                                                                    | serelia                                                                                                    | SulfaingeTurie 2.3      TristsuPate (Unit)     200,000.99      190,000.21      ulionair                                                                                                    |

## 2.3 เพิ่มรายงานธุรกรรมแบบรายงาน 1-05-3

#### อาชีพค้าหรือให้เช่าซื้อรถยนต์

| 🖗 หลีงรายสางสุขาราชสะ เมษะรายสายสุรากราช นนัง. 1-05-3                                                                                                    |
|----------------------------------------------------------------------------------------------------|
| 🖌 studin 🗙 ernilin                                                                                                    |
| นบบรายงานการนำธุรกรรมที่ใช้เงินสด. สตาต DRAFT -                                                                                                    |
| temių 13 0 3 3 3 3 3 3 3 3 3 3 3 3 3 3 3 3 3                                                                                                    |
| และราชราม จารัสมุประกอบอารัตะ รารัสมุรราช ประทั. เมือน สำรัสวิทธรรรรม                                                                                                    |
|                                                                                                    |
|                                                                                                    |
| <u>ส่วนที่ 1 ผู้ทำสุรการม</u><br>1.1 สำนักประกิษ (ม.ศ. ชื่อ (สามโอ ซือกลาง(กินี) หามหาย (โลกโกร อัญหาลิ (โลก                                                                                                    |
| 🗶 ทำธุราชองใจสามอง (หางถึง[ร้างกำรุงการณ์ ได้ระบุรายสามชิงสามองคู่รังกำรุงการณ์ไปส่วนที่ 2 ตัวอ)                                                                                                    |
| 🕐 ປາງຊາກການສາຍຜູ້ໃນ (ໃນໄທດະນະການສາຍອິນແມ່ນຈາກເຫັນຢູ່ແມ່ນຢ່ານາວໃນສາບນີ້ 2 ອົງຍ)                                                                                                    |
| រនេះ អាចក្តានអាមាន (200 k.)<br>ទាំងនេះ លោករៀ សំណេន នើនថា គឺអាមិន តែរមាន ។ទីតដៃអាមន៍ន (2020                                                                                                    |
| ະມາແລະ ເພີ້ອງ 1 ເພື່ອງ 1 ເພື່ອງ 1 ເພື້ອງ 1 ເພື່ອງ 1 ເພື່ອງ 1 ເພ    |
| 1.3 over Selectedness - overseeling test                                                                                                    |
| arrowithing                                                                                                    |
| มัธระหร่ โนอ - โทรศักษา(สำนั) 081-624-9999 โทรสาร(สำนั) 02-333-7878 - ไม่มีชุมชุมไหม้อ 1.3                                                                                                    |
| 1.4 สถานที่สระอาปนการส์สะสต (300 x.1                                                                                                    |
| ด้านของ (ส.ศ. ) โรงหรือง (ส.ศ. ) โรงหรือง (ส.ศ. ) จะสามารถเนิส์ (10270)<br>ประเทศ (ส.ศ. ) โรงหรือง(ส.ศ. 10270) (ส.ศ. 10270) (ส.ศ. 10270)                                                                                                    |
| Terrary(Cr) 02-333-7878 Rus(Cr) Rus(Cr) Rus(Cr |
| 1.5 แม้ครามมีใช้ในการปรุกษณะ เมื่อมโตรกษาผู้ให้เลรริ -                                                                                                    |
| 148 ft 123456 7890                                                                                                    |
| sentificas least la 2005 milliona 2005 milliona 2005 milliona 2005                                                                                                    |
|                                                                                                    |
| offsuitoufi 1 (l(hteanesa))                                                                                                    |
| ต่วนที่ 2 ผู้ร่วมทำธุรกรรม ผู้มอบหมาย หรือ ผู้มอยอำหาร<br>© ผู้อะหมาย<br>พื่นอาจาา                                                                                                    |
| 2.5 คำนาทว่าชื่อ เราะ ชื่อ เริ่มเกิด ชื่อกลาร(คำมี) หาวมหกุล แรสิรร์ สัญชาติ โพธ<br>าริตซิตปิสิญตาล<br>เหมาะเป็นหรือในกระ                                                                                                    |
| 3.2 degiseradišt 64/300                                                                                                    |
| สามเล แรงเมือง สมเสล สมุพรปราการ จรัสปประชิธ 10270                                                                                                    |
| slesswe Tame - Tweeter(AS) 023-355-3353 Tweeter(AS)                                                                                                    |
| 2.3 ann (1877) - ann falling (1975)<br>erroffinnen (1877) - ann falling (1975)<br>erroffinnen (1877)                                                                                                    |
| สามอ ท่านป่าน สามออ เมือง อีตหลือ สมุพอสิทากร รสิสไปสะสัย 10270                                                                                                    |
| ປະເພາະໄໝຍຸມ<br>2.4 ສະຖະສົດສາຽມການສະຊັດ4/100                                                                                                    |
| ตัวแต่ แกรงมีสร้าง สระเทศ เรื่องรู้ สระเทศเร็จ เป็นสร้างการ หรืดไปกระสม 10270                                                                                                    |
| ປະຊາບານ ໂທຍ 🔹 ໂທຍອັກເຫຊີເຄີຍ) Salia(ຄໍດີ) 03-269-3363                                                                                                    |
| Terestefetil) Rissifetil parts (grad corr                                                                                                    |
| 2.5 Margina Languera Languera Languera Languera                                                                                                    |
| ออกไสโลส สภ.เสียงสมุกรรไรการร เมื่อ 7 ศ.ศ. 2555 🥅 🗂 ไม่สีร่อมูลในที่ออกเอกสาร                                                                                                    |
| วับสมเตราม 12.8.2559 🥅 🖻 พละคลัง 🖻 ไม่สีขัญหรือหวละชาน                                                                                                    |
| 🕒 มรินต่านที่ 2 (ปูร่านหรับธุระทน ปูรอยนายาย หรือปูร์และแข่งหวง)                                                                                                    |
| ส่วนที่ 3 ช่อเท็จจริงเกี่ยวกับการทำธุรกรรม<br>1.1 ประเทศศักรษาการกรรม                                                                                                    |
| ສ່ຽວມາຍອາການ. ສ່ຽວມາຍອາການໃນເລີ້ອນ ກາງກາະໂດຍເລື້ອມປະການການສາມັນເຮັດ ອ້ານນານໃນແລະໂດຍປະ                                                                                                    |
| 212/04/2010/2012 212/012/01/2012 212/02/04/2012/01/2012/01/2012/01/2012/01/2012/01/2012/01/2012/01/2012/01/2012<br>212/04/2012/01/2012/01/2012/01/2012/01/2012/01/2012/01/2012/01/2012/01/2012/01/2012/01/2012/01/2012/01/2012/01<br>212/04/2012/01/2012/01/2012/01/2012/01/2012/01/2012/01/2012/01/2012/01/2012/01/2012/01/2012/01/2012/01/2012/01                                                                                                    |
| สารระคำสะด 4,000                                                                                                    |
|                                                                                                    |
| the an should share                                                                                                    |
| vaa5s (sm) = 154,000.89                                                                                                    |
| สารแรนเป็นสระเป็นสร้างสิ่งสีตระ (บาท)                                                                                                    |
| สังสิงกลงมี (Maudish) เป็นของรรมชาติ Triton เสียงจะมีสิงเหตุสามส์ (ge-305 การะ                                                                                                    |
| ปีของพองนด์ 2010 เดงที่ดีอยู่มา E12348-1                                                                                                    |
| 3.2 ຈັດຮູປັນປະໂທຍເປັນການກາງເກຍແມ (ກຳລັ) ພາຍອັງລະວ                                                                                                    |
| 3.3 Texts/statemethymest metry                                                                                                    |
|                                                                                                    |
|                                                                                                    |
| ส่วนที่ 4                                                                                                    |
|                                                                                                    |

## 2.4 เพิ่มรายงานธุรกรรมแบบรายงาน 1-05-4

#### อาชีพเกี่ยวกับนายหน้าหรือตัวแทนซื้องายอสังหาริมทรัพย์

| ะ เมษากามการแรการม : แมนกามกามการคาม มันะ 1-05-4                                                                                                    |
|----------------------------------------------------------------------------------------------------|
| V Sulin X snish                                                                                                    |
|                                                                                                    |
| อาการสารรรษที่ใช้เรื่อง อาการสารรรษที่ใช้เรื่อง อาการ (BRAT -                                                                                                    |
| นองการี 0 4 0 4 4 4 4 4 4 4 4 4 4 4 4 4 4 4 4                                                                                                    |
| รัสธุรังธาตรและชัด Royal House                                                                                                    |
| 🐵 รายรามแปรสลัก 🔿 รายรามเปริมต์โรยส์รคลิ์ทร์ 🧾 ดะทั่งที่ 28 ก.ษ. 2535 🔟                                                                                                    |
| and I physicae                                                                                                    |
|                                                                                                    |
| A A FRANKING LEG LEGAN AND A REAL AND A REAL AND A |
| 😨 ท่านการกละหาะผู้สิน (ไม่สระบุหายความริสาทของผู้สระหายการที่อยู่ไดยแส่งาน หรือสระมุที่                                                                                                    |
| 1.2 diagtaevedide (11)<br>dua vediarites dua dan Seria anerditerre vediationale (1022)                                                                                                    |
| ประเทศ โรงข + โพลที่หรั(สำนั) (08:4524-5000 โพลตร(สำนั) (02:111-1111                                                                                                    |
| 1.3 a vite (ac) +                                                                                                    |
| สถางเป็หาเหล เปทน<br>ส่วน แรกเป็ดเรียม (ส่วนต. 2010) 2010                                                                                                    |
| alexand (100 - 111-111) 👘 118/2012/10/00 02-121-1111                                                                                                    |
| 1.4 สารหรัสราชารีประชาชิสตล์ 111                                                                                                    |
| สายส แรงเรองริม ส เมอง เมือง รองริล (สมุทาวราการ รพัสโปรษณีส 10270<br>ประวาท โทล - โทสพัทท์(กัน) 02-555-5000 ยื่อสัส(กัน) 031-524-50001                                                                                                    |
| limans(d) [02-313-1113 Rass(d) (d) skiphoteol.com 📃 TakirlagaTaria 1.4                                                                                                    |
| 1.5 sélopvéltellunintiserine désinentet                                                                                                    |
| มลงช 1151111111<br>มลกใชโลล test เมื่อ 1 ก.ศ. 2555 🛅 ไปในโชโลมูลในก็สอาเอกสาร                                                                                                    |
| โมหมดอากุ I a.a. 2562 🛅 🔄 ลลอดซิพ 🔄 ใดประกฎสภัศษณะตาญ                                                                                                    |
|                                                                                                    |
|                                                                                                    |
| © #ituritanta                                                                                                    |
| อาการสาราชาวารสาราชาวารสาราชาวารสาราชาวารสาราชาวารสาราชาวารสาราชาวารสาราชาวารสาราชาวารสาราชาวารสาราชาวารสาราชาว<br>สาราชาวารสาราชาวารสาราชาวารสาราชาวารสาราชาวารสาราชาวารสาราชาวารสาราชาวารสาราชาวารสาราชาวารสาราชาวารสาราชาวารสาร                                                                                                    |
| 2.1 Andred See asses Senaral Senaral Sec                                                                                                    |
| Note552444                                                                                                    |
| 2.1 Beglammettek (200<br>druge brann) druge untern Servite Gregeriessawruwe velatulerediz (20250                                                                                                    |
| decine Tem + Terrénet(defit) 02-125-7777 Terrenet(defit) 02-785-4224                                                                                                    |
| 2.3 ordine utilises floores - advirestificatio                                                                                                    |
| สภามสารารระบราน<br>สรามสุดารระบราน<br>สรามสุดารระบรานสรามสรามสรามสรามสรามสรามสรามสรามสรามสราม                                                                                                    |
| dminne 🖬 🔹 🔹 Turafineficită) 02-123-7777 Turafineficită (02-123-7777                                                                                                    |
| 2.4 ##11541/1541/15484###@ 200                                                                                                    |
|                                                                                                    |
| Streanv((HS) 02-756-4224 Biux4((HS) Isonports@yshob.com 📃 Tal5%agaStaria 2.4                                                                                                    |
| 2.5 s ng na Rickina na ng ng ng ng ng ng ng ng ng ng ng ng ng                                                                                                    |
| ann boosserer an an an an an an an an an an an an an                                                                                                    |
| Sunuaria 🔄 📰 🔄 asasēs 🕑 taidvaustumana.                                                                                                    |
|                                                                                                    |
|                                                                                                    |
| ส่วนที่ 3 เช้อเพ็จจริงเกี่ยวคับการทำสุรกรรม                                                                                                    |
| 3. ม มีสมสารแก้แข้งสารสารที่สุดกล่อม                                                                                                    |
| ประเภทการกำรุกรรม                                                                                                    |
| าม ปามกิตราศัย 5,000,003 500,000 มีอาเวอร                                                                                                    |
|                                                                                                    |
|                                                                                                    |
| ແລະ ເລີຍ ເພື່ອເພື່ອເພື່ອເພື່ອເພື່ອເພື່ອເພື່ອເພື່ອ                                                                                                    |
| muits (srvg)                                                                                                    |
| สามาระป้าสวนสวินสวิชาร (มาพ) 🔹 ที่หลักขาวหลักม                                                                                                    |
| สามหาวยังที่สืบ ระวาง 200 เมษารีสิน 123 พาวิทย์พราร 200 สามส มาระบา สังเลต มาระบา จังกลัด สมุทรสาหาระ                                                                                                    |
| โลมแลร์สัม และที่ 123 และ 123 ขนา 123 ชานานที่สื่น 200 ไว้ย์ 0 คาน 0 คามายา                                                                                                    |
| สัมญาลงสีปรุกสร้างให้ละชุด 3/123 สามาร สามาร รังหรือ สนุทรปราการ                                                                                                    |
| 3.2 ข้อมู่รับประโอหมินการทำอุรกรณ (สำติ) สะสอร ชื่อกลาง ขาพลกุล แจนไส                                                                                                    |
| 3.3 Swajyzarafiseanninfaganisa lest                                                                                                    |
| MB1626                                                                                                    |
|                                                                                                    |
|                                                                                                    |
|                                                                                                    |
| + #266                                                                                                    |
|                                                                                                    |

### 2.5 เพิ่มรายงานธุรกรรมแบบรายงาน 1-05-5

### อาชีพค้าของเก่าตามกฎหมายว่าด้วยการควบคุมการขายทอดตลาดและค้าของเก่า

| พืช เพียงรายสาษธุรกรรษ : เบณรายสาษธุรกรรษ มีปล. 1-06-5                                                                                                    |                                    |
|----------------------------------------------------------------------------------------------------|------------------------------------|
| Staden Stander                                                                                                    |                                    |
|                                                                                                    |                                    |
| แบบรายสามการปาธรกรรมชีวิชัลินสด                                                                                                    | use shit. 1-05-5                   |
|                                                                                                    |                                    |
| 681366 0 5 0 5 5 5 5 5 5 5 5 5 5 5 5 5 5 5 5                                                                                                    | 5 5 5 2 5 5 5 1 0 0 0 0 0 1        |
| fastisenses i den de del                                                                                                    | Territed (1), 185, 4711            |
| And And And And And And And And And And                                                                                                    | Contente (02:063-9521              |
| 🧟 รายกามอยิมหมึก 🕐 รายกามอยิมมศ์ไมเพียงอื่ม คริทธิ์ 🖉 องรับพี่ 3 ต.ศ. 2555                                                                                                    |                                    |
|                                                                                                    |                                    |
| ส่วนที่ 1 ผู้ทำสุรกรรม                                                                                                    |                                    |
| L1 สารราชวิทธิ์ นาง ซึ่อ สารรัชน ชื่อกลาง(สาร) นามส                                                                                                    | สกุล สีขระพุ สัญชาติ ไทย 💌         |
| 😻 ทำสากรามด้วยนแอง (ทากนี้ผู้ร่วมทำสากราม ให้ระบรายละเลื้อตรองผู้ร่วมทำสุดกรามในต่อเก็ 2 ด้วย)                                                                                                    |                                    |
| 🔿 ทำสุรกรรมแทนผู้อื่น (ไปรดระบุรายมะเอียดของผู้แอบหมาดที่ไอผู้แอบสามารในสัมพที่ 2 คำย)                                                                                                    |                                    |
| 1.2 พื้อผู้สะราชที่สัง 64/55 พ.4                                                                                                    | additional (1972)                  |
| ประเทศ โทย + โทยศึกษ์((กิ.ยิ) 02-345-7777                                                                                                    | โหงสาง(สายี) 02-345-7788           |
| 1.3 ສາສິກ [ຄົນຮ່າຍ 🔹 ອະນີກແຫລິມໃນ                                                                                                    |                                    |
| สถานที่ทำสาน ข้าน ที่อยู่ 64/38 ม.4                                                                                                    |                                    |
| สานต ทำหน่าน สามาณ เมือง ที่สะมัด สมุทรมตาการ ระดังไ                                                                                                    | Lionatal 10270                     |
| ประเทศ โทย • โทรศัณฑ์(สำมี) 02-345-7777                                                                                                    | ໂพรสาร(กำรี) 02-345-7788           |
| 1.4 สถางที่สะคมกับการใครอ (64/53 x.4                                                                                                    |                                    |
| สารมด ห่ายปาน อ้างกร เป็ดง จัดหรืด สมหาปราการ                                                                                                    | รรัตโปรชสไป 10270                  |
| versengeng) 02-345-7788     segmetering) 02-345-7788     segmetering) 02-345-7788                                                                                                    | Tainteasturis 1.4                  |
| 1.5 หรือสายที่ใช้ในอาหารเลอกอน เมื่ออยู่สายน้องโอการเล                                                                                                    |                                    |
| until 2222222222222                                                                                                    |                                    |
| aantwing test sla 11 u.e. 2555                                                                                                    | ในถึงข้อมูลวันที่ออกแอกสาร         |
| ที่มหระอานุ 🔲 🔲 และองชิม 💟 ไม่มีช่อนูสโหหระอานุ                                                                                                    |                                    |
|                                                                                                    |                                    |
| 🛨 เก้ระสรรมที่ 1 (สุดิทิสุขกอขอ)                                                                                                    |                                    |
|                                                                                                    |                                    |
| ส่วนที่ 2 ผู้ร่วมทำธุรกรรม ผู้ขอบทะมาย หรือ ผู้ขอบอำนาจ                                                                                                    | 🔿 ปู่มองหมาย                       |
|                                                                                                    | 🔘 ຊັນແລກຳກາ                        |
| 2.1 สำนำหน้าชื่อ นาง ชื่อ รสุดนธ์ ชื่อกอาส(ดำสี) นามต                                                                                                    | สกุล (พรามโร ) สัญชาติ (โพย        |
| หรือชื่อใต้บุคคล<br>เลขทระบัตรรัดบุคคล                                                                                                    |                                    |
| 2.2 ข้อมู่สราชที่สั่ง 2/100 p.6                                                                                                    |                                    |
| สารตุ หาอว่านไทย อ่างคุณ เมือง สีมาร์ สมาร์ สมาร์ เป็นสารการ                                                                                                    | ministration 10270                 |
| 2.3 mile miletan - ofreedate                                                                                                    |                                    |
| สถานที่ประกาน มีระ                                                                                                    |                                    |
| สายละ น้ำอร่านไหม่ สามคอ เมื่อง จังหรือ สมุทรปราการ รพัสป                                                                                                    | Lisedal 10270                      |
| ประเทศ [โลย •] โละหลังห์(กำส์) [081-222-4967                                                                                                    | รัพรสาร(ถ้ามี) 02-123-4567         |
| 2.4 annufazeuntumailesia 2/100 u.6                                                                                                    |                                    |
| สามอ เรื่อง จับเกิด เมือง จับเกิด สมุทรปราการ                                                                                                    | รทัศโประณัย 10270                  |
| Second And Contractors                                                                                                    | Balla(#19) 081-222-4567            |
| 2.5 adapted of the rest store and analysis for the second of the second of the second |                                    |
| uni 77777777777                                                                                                    | 5.1F.                              |
| aanTwiles test vila 19 p.e. 2553                                                                                                    | 🗌 ใม่มีช่อมูลวังที่ออกเอาสาร       |
| ารรายความ 27 ค.ศ. 2590 📰 📰 ตลอดชีพ 🔄 ในประกฎสวิทศพระกาม                                                                                                    |                                    |
|                                                                                                    |                                    |
| 🕒 เกิมส่วนที่ 2 (ผู้ส่วนทำสุดกรรม (ประมหมาย ฟริสปูมลบสำนาล)                                                                                                    |                                    |
|                                                                                                    |                                    |
| ส่วนที่ 3 ข้อเห็จจริงเกี่ยวกับการทำสูรกรรม                                                                                                    | Buffythgorene 1 p.s. 2555          |
| 3.1 ประเทศ(ลักษณะการประกรรม                                                                                                    |                                    |
| ชนิดของการชื่อขาย ประเภทของหลังข้อน ขออะเล็กดบรับเสียประเภท                                                                                                    | . ນຈີນາລະຫນ່າຍບັນ ອຳພາແລ້ນສະ (ພາກ) |
| ระะ. โบราณวัลด/สิลปวิลด/ครามสัลง ไหโบราณ                                                                                                    | 100 tu 255,555.75                  |
|                                                                                                    |                                    |
|                                                                                                    |                                    |
|                                                                                                    | -                                  |
| เสีย ตะ                                                                                                    | เมือนอื่น (มือนอง                  |
| รรมเง้น (บาท) a 235,555.75                                                                                                    |                                    |
| สาของสำหรรมเป็นส่วยการ (บาท) = สองแสบต่างนั้นท่างในทำดันต่าสองทำสืบต่ายางเรือส่วงก่าสอากส                                                                                                    |                                    |
|                                                                                                    |                                    |
| 3.2 ชื่อสุรัสประโอชน์ในการประกรรม (คำส์)                                                                                                    | answine .                          |
| 3.3 Snaplezmonte as mentiogeneral test                                                                                                    |                                    |
| AMIDING LOND                                                                                                    |                                    |
|                                                                                                    |                                    |
|                                                                                                    |                                    |
|                                                                                                    |                                    |
|                                                                                                    | E                                  |
| ส่วนที่ 4                                                                                                    |                                    |
| ส่วนที่ 4                                                                                                    | -                                  |

### 2.6 เพิ่มรายงานธุรกรรมแบบรายงาน 1-05-6

อาชีพเกี่ยวกับสินเชื่อส่วนบุคคลภายใต้การกำกับสำหรับผู้ประกอบธุรกิจที่มิใช่สถาบันการเงิน ตามประกาศกระทรวงการคลังเกี่ยวกับการประกอบธุรกิจสินเชื่อส่วนบุคคลภายใต้การกำกับหรือตาม กฎหมายว่าด้วยธุรกิจ

| 🯟 เพื่อรายงาพธุรกรรม ; แบบสายงาษธุรกรรม ปปะ. 1-05-6                                                                                                    |                                                                                                    |
|----------------------------------------------------------------------------------------------------|----------------------------------------------------------------------------------------------------|
| and and a second second s                                                                                                    |                                                                                                    |
| V Stan                                                                                                    |                                                                                                    |
| TO ALL A                                                                                                    | ware while. 1-05-6                                                                                                    |
| anne doort •                                                                                                    |                                                                                                    |
| uand 0 6 0 6 6 6 6 6 6 6 6 6 6 6 6 6 6 6 6                                                                                                    | 6 6 6 2 5 5 5 1 0 0 0 0 1                                                                                                    |
| เลขรายงาน รพัฒนุประกอบอาชีพ รร                                                                                                    | สิทธา ชีพ.ศ. เดือน สำคัญชีของธรรรษ                                                                                                    |
| ชื่อสุปสราชรอาชีพ TEST                                                                                                    | Tweefood 02-172-9998 na 0                                                                                                    |
| 🔹 ราธรรมอยู่บระสา 😑 ราธรรมอยู่บองใหม่สะสม อริทธิ                                                                                                    |                                                                                                    |
|                                                                                                    |                                                                                                    |
| ส่วนที่ 1 เป็รกระระน                                                                                                    |                                                                                                    |
|                                                                                                    |                                                                                                    |
| 1.1 สามาหน้าข้อ เกร                                                                                                    | กล คริเคระ 🔹 สัมธาติ โทย 💌                                                                                                    |
| 💩 ฟาสุรกรรมด้วยแนละ (ทกรมีผู้ร่วมปาสุรกรรม ให้ระบุรายสะเลือดของผู้ร่วมปาสุรกรรมในส่วนที่ 2 ดับ)                                                                                                    |                                                                                                    |
| <ul> <li>สาสาการแกรมรู้สิน (ไปพระบุรายสะเอียสของประบุรายาสาสอยู่แอบย่านางในสัทธรี 2 ตัวย)</li> </ul>                                                                                                    |                                                                                                    |
| 1.2 Nog/errafie 123                                                                                                    | and the second second se |
| denue (Terre Line) (South and South and South                                                                                                    | Figure 1020                                                                                                    |
|                                                                                                    |                                                                                                    |
| La area careanarra • assignance                                                                                                    |                                                                                                    |
| สานอายาร์น สานอยู่เมือง รับข้อ สอบอยู่สาวร อยังไป                                                                                                    | Invid.# 20220                                                                                                    |
| ประเทศ ไทย - โทรสัตร์(สำนี) 02-111-1111                                                                                                    | โหงสาง(คำมี) 02-222-2222                                                                                                    |
| 1.4 semilaran/banalasis 125                                                                                                    |                                                                                                    |
| รากรประชาติ เมือง เรื่องเรื่อ เมือง                                                                                                    | edal.sleed.al 10270                                                                                                    |
| ประเทศ โทย • โทรตัดที่(ดำลั) 02-111-1111                                                                                                    | ដែននិង(តាំង) (083-333-3333                                                                                                    |
| ໃຫຍລາຍ(ຄຳລັ) 02-222-2222 ສິລະລີ(ຄຳລັ) kod@yahoo.com                                                                                                    | E luidekqatusk 1.4                                                                                                    |
| 1.5 หลักฐานที่ใช้ในภาพปายรถพน มีตรประสำคัญโระชาชน 👻                                                                                                    |                                                                                                    |
| uerfi 1111222333494                                                                                                    |                                                                                                    |
| ออกไฟโดย พลสอม Test มีอ 8 ต.ศ. 2552 🥅 🗔                                                                                                    | ในมีช่อมูลวังที่ออกแอกสาร                                                                                                    |
| โมหมดอาณ 23 ค.ศ. 2558 🧱 🔄 ตออสโท 🔄 ไม่มีช่วยมูลโมหมดอาณ                                                                                                    |                                                                                                    |
|                                                                                                    |                                                                                                    |
| (+) เกิดสาวเพี 1 (ajahammai)                                                                                                    |                                                                                                    |
|                                                                                                    |                                                                                                    |
|                                                                                                    | C Spanners                                                                                                    |
|                                                                                                    |                                                                                                    |
| 2.1 สาราชน่าชื่อ ชื่อ ชื่อเวลาส(สารี) นามสะ                                                                                                    | កុម្ភា សំពុទ្ធភព -                                                                                                    |
| หรือชื่อนี่มีบุคคอ พอสอน เลขทองมีอนนี้สับุคคอ 123                                                                                                    | 94567890                                                                                                    |
| 2.2 ที่อยู่สราพที่ศัง 222                                                                                                    |                                                                                                    |
| สานล บางเมือง สำเภอ เมือง สีงพริต สนุจะปราการ                                                                                                    | รพัดไปจะต้อ 10270                                                                                                    |
| ประเทศ โทย 🔹 โทรศักร์(สำนี) 02-323-2233                                                                                                    | รีษรสาร(คำสี) 02-323-2233                                                                                                    |
| 2.3 ลาซิท สีมา ไปรดระบุ 🚽 อสรายหลีมส่อ เปลี่ยังเลกขน                                                                                                    |                                                                                                    |
| annufisheru -                                                                                                    |                                                                                                    |
| - ates - annt - ates                                                                                                    | - klest                                                                                                    |
| ประเทศ โทย 🔹 โทรศัพท์(ส่านี) 02-323-2233                                                                                                    | โทรงสาร(กำรี) 02-323-2233                                                                                                    |
| 2.4 annalassintumatesia sini                                                                                                    |                                                                                                    |
| สารมล (มายเมือง อัณฑอ (มีอง อัณฑอีต) สามพรมสาหาร                                                                                                    | ครัสไปคมณีส 10270                                                                                                    |
| ช่านนทศ ในอ<br>นิยาสันฟ((d)นี) 02-323-2233                                                                                                    | มือสือ(คำสั) 02-323-2233                                                                                                    |
| ັນຈະສາຫ(ຄຳຣ໌) (02-323-2233 ຮັບເສີ(ຄຳຣ໌) test@gnai.com                                                                                                    | Tušitkajalusia 2.4                                                                                                    |
| 2.5 หลักฐานที่ในในภาพปายหาคน เมืองประทำดังผู้เสียกาซี 👻                                                                                                    | 1                                                                                                    |
| uent 123-667890                                                                                                    |                                                                                                    |
| santwies wares till 7 m.D. 2555                                                                                                    | 125/ชอนุสรีนท์ออกเอกสาย                                                                                                    |
| Terrenera 25 n.n. 2562                                                                                                    |                                                                                                    |
| (A) after and 2 (Mithanthe services should be a shack and the said                                                                                                    |                                                                                                    |
|                                                                                                    |                                                                                                    |
| ส่วนนี้ 7 พ่อเพือจริงเกี่ยวกับการประกอกระ                                                                                                    |                                                                                                    |
| and a second second s                                                                                                    | Furitraneouster 10 a.e. 2555                                                                                                    |
|                                                                                                    |                                                                                                    |
| 3.1 skownej/Enseconvertingeness                                                                                                    |                                                                                                    |
|                                                                                                    | งที่สะด้น                                                                                                    |
|                                                                                                    | เพียงต้ม                                                                                                    |
| 3.1 ประเทศ (การณาราชระยะ)<br>ประเทศ (การณาราชระยะ)<br>ประเทศ (การณาราชระยะ)<br>(การณาราชระยะ)<br>(การณาราชระ)<br>(การณาราชระ)<br>(การณาราชระยะ)<br>(การณาราชระยะ)<br>(การณาราชระยะ)                                              | เพียนดั่ม สำหระแล้นสด (บาท) และทัดอีญญาการทำสุกกรรด<br>20,000 12348                                                                                                    |
| 3.1 ประเภทฟิตสะรางประการประการข<br>ประการการประการประการข<br>ประการการประการประการประการประการประการประการประการประการประการประการประการประการประการป<br>โกรง<br>พ.ศ.สามา เสียงการประการประการประการประการประการประการประการประการประการประการประการประการประการประการประการประกา<br>ประการประการประการประการประการประการประการประการประการประการประการประการประการประการประการประการประการประการประกา                                                                                                    | เสียงสัย                                                                                                    |
| 3.1 ประเทศปรีกรณะการกระการกระการ<br>ประเทศปรีกรณะการกระกระก<br>ประเทศประวาณ<br>โกก พระสอน ปริการสอนสะปวน พระสอน2                                                                                                    | มรีสมมัน สำหรามมันสะ (บาร) มะระทั่งสีมูญาการป่ายุกคราม<br>20,000 12345                                                                                                    |
|                                                                                                    | เสียงสัม สำหรายเงินสด (บาง) เองที่มีสูญการทำธุรกรรษ<br>20,000 12345                                                                                                    |
| S.1 desarrolfingeners settingeners<br>desarves segurers<br>venders<br>venders<br>ve | เสียงสัย                                                                                                    |
| 3.1 ประเภทปรักฐสะสารประสารของ           ประเภทปรักฐสะสารประสารของ           ประเภทปรักฐสะสารประสารของ           ประเภทปรักฐสะสารประเทศประสารประเทศประสารประเทศประสารประเทศประสารประเทศประเทศประ<br>ทศประเทศประเทศประเทศประเทศประเทศประเทศประเทศประเทศประเทศประเทศประเทศประเทศประเทศประเทศประเทศประเทศประเทศประเทศประเทศประเทศประเทศประเทศประเทศประเทศประเทศประเทศประเทศประเทศประเทศประเทศประเทศประเทศประเทศประเทศประเทศประเทศประเทศประเทศประเทศประเทศประเทศประเทศประเทศประเทศประเทศประเทศประ<br>ทุศรภาษาระเทศประเทศประเทศประเทศประเทศประเทศประเทศประเทศประเทศประเทศประเทศประเทศประเทศประเทศประเทศประเทศประเทศประเทศประเทศประเทศประเทศประเทศประเทศประเทศประเทศประเทศประเทศประเทศประเทศประเทศประเทศประเทศประเทศประเทศประเทศประเทศประเทศประเ                                                                                                    | เพียงมีแ สำหระเป็นสะ (บาง) เลยร์เห็ญญาการทำฐากรรม<br>20,000 12345<br>เมือบซึ่น เมือบอร                                                                                                    |
| 3.1 ประเทศจังการสระการทำงากระบะ     ประเทศจังการสระการทำงากระบะ     ประเทศจังการสระการทำงากระบะ     ประเทศจากระการสระการทำงากระบะ     ประเทศจากระการสระการทำงากระบะ     ประเทศจากระการสระการทำงากระบะ     ประเทศจากระการสระการทำงากระบะ     ประเทศจากระการสระการทำงากระบะ     ประเทศจากระการสระการทำงากระบะ     ประเทศจากระการสระการทำงากระบะ     ประเทศจากระการสระการทำงากระบะ     ประเทศจากระการสระการทำงากระบะ     ประเทศจากระการทำงากระบะ     ประเทศจากระการทำงากระบะ     ประเทศจากระการทำงากระบะ     ประเทศจากระการทำงากระบะ     ประเทศจากระการทำงากระบะ     ประเทศจากระการทำงากระบะ     ประเทศจากระการทำงากระบะ     ประเทศจากระการทำงากระบะ     ประเทศจากระการทำงากระบะ     ประเทศจากระการทำงากระบะ     ประเทศจากระการทำงากระบะ     ประเทศจากระการทำงากระบะ     ประเทศจากระการทำงากระบะ     ประเทศจากระการทำงากระทางที่ระ     ประเทศจากระการทำงากระบะ     ประเทศจากระการทำงากระทางที่ระ     ประเทศจากระทางที่ระ     ประเทศจากระทางที่ระ      ประเทศจากระทางที่ระ     ประเทศจากระทางที่งระ      ประเทศจากระทางที่ระ      ประเทศจากระทางที่ระ      ประเทศจากระทางที่ระ      ประเทศจากระทางที่งระ                                                                                                    | มโรงสัม สำหรางสินสะ (บาง) ระชาร์มีสมุญาภารปายุกคราม<br>20,000 12345<br>เมือบส์น เมือบสร                                                                                                    |
| 2.1 decomplinger.complinger.com     decomplinger.complinger.com     decomplinger.complinger.com     decomplinger.complinger.com     decomplinger.complinger.complinger.complinger.complinger.complinger.complinger.compliance.compliance.complisnce.compliance.compliance.compline.compliance.compliance.compli                                                                                                    | สริมส์ม                                                                                                    |
| 3.1 decemblementer           Maxwesserer           Maxwesserer                                                                                                    | เสียงสัย                                                                                                    |
| 3.1 decum\dmax.minifugmeru           Ucanwa.organizationulla.dla         Ucanwa.organizationulla.dla           Ucanwa.organizationulla.dla         Ucanwa.organizationulla.dla           Ucanwa.organizationulla.dla         Ucanwa.organizationula.dla           Ucanwa.organizationula.dla         Ucanwa.organizationula.dla           Ucanwa.organizationula.dla         Ucanwa.organizationula.dla           Ucanwa.organizationula.dla         Ucanwa.organizationula.dla           Ucanwa.organizationula.dla         Ucanwa.organizationula.dla           Ucanwa.organizationula.dla         Ucanwa.organizationula.dla           Ucanwa.organizationula.dla.organizationula.dla         Ucanwa.organizationula.dla           Ucanwa.organizationula.dla.organizationula.dla         Ucanwa.organizationula.dla           Ucanwa.organizationula.dla         Ucanwa.organizationula.dla           Ucanwa.organizationula.dla         Ucanwa.organizationula.dla           Ucanwa.organizationula.dla         Ucanwa.organizationula.dla           Ucanwa.organizationula.dla         Ucanwa.organizationula           Ucanwa.organizationula.dla         Ucanwa.organizationula           Ucanwa.organizationula.organizationula         Ucanwa.organizationula           Ucanwa.organizationula         Ucanwa.organizationula           Uc                                                                                                    | หรือแล้ม                                                                                                    |
| 3.1 decomplénement entrement           Userne de présentement           Userne de présentement           Userne de présentement           Userne de présentement           Userne de présentement           Userne de présentement           Userne de présentement           Userne de présentement           Userne de présentement           Userne de présentement           Userne de présentement           1.2 de pérdet certitement (AD) preside           Userne de présentement verte           Userne de présentement verte                                                                                                    | มริมษ์ม                                                                                                    |
| 3.1 decemblementeringenere       Ideanwoorgevere     vaarafagedealle       Ideanwoorgevere     vaarafagedealle       Ideanwoorgevere     vaarafagedealle       Ideanwoorgevere     vaarafagedealle       Ideanwoorgevere     vaarafagedealle       Ideanwoorgevere     vaarafagedealle       Ideanwoorgevere     vaarafagedealle       Ideanwoorgevere     vaarafagedealle       Ideanwoorgevere     vaarafagedealle       Ideanwoorgevere     ideanwoorgevere       Vaarafagedealle     ideanwoorgevere       1.2 degebedeallenstuursertegenere     (ent)       3.3 Teestaamsteanvertegenere     (ent)       vaaraamaanatagenere     (ent)                                                                                                    | สมเสีย                                                                                                    |
| 3.1 decumulénges.comentes       Unaverse generale       Unaverse generale       Vessen de comentes       Vessen de comentes       Ves                                                                                                    | หรือเสีย                                                                                                    |
| 3.1 december server           Userweinigenete           Userweinigenete                                                                                                    | มริมม์ม                                                                                                    |
| 3.1 decemblementer       Usarwoorgevers       Vasarwoorgevers       Vas                                                                                                    | สมเล่น                                                                                                    |
| S.1 december sector and the sector and the sec                                                                                                    | เพียงมีม สำหระเห็นประการทำธุรกรรษ<br>20,000 12248<br>เมืองปริง เมืองกรร<br>เมืองปริง เมืองกรร<br>รายประกุล เราแลง                                                                                                    |

## 2.7 เพิ่มรายงานธุรกรรมแบบรายงาน 1-05-7

อาชีพเกี่ยวกับบัตรเงินอิเล็กทรอนิกส์ที่มิใช่สถาบันการเงินตามประกาศกระทรวงการคลัง เกี่ยวกับการ ประกอบธุรกิจบัตรเงินอิเล็กทรอนิกส์ หรือตามกฎหมายว่าด้วยธุรกิจสถาบันการเงิน

| 🖗 เพื่อสายภาพฐากราม : เบบรายภาพฐากราม : ปปะ 1-05-7                                                                                                    |
|----------------------------------------------------------------------------------------------------|
| 🖌 Suān 🗙 salān                                                                                                    |
| แบบรายสามการทำธุรกรรมที่ใช้เส้นสุด ลอาหะ 08/471 -                                                                                                    |
| unañ 0 7 0 7 7 7 7 7 7 7 7 7 7 7 7 7 7 7 7                                                                                                    |
| เสรารภาพ จาพัฒนิรถอนอาชีพ จาพัฒนารา ปี พ.ศ. เมือน สำหันที่สุดสุดการระ<br>สิ่งสำหรัดสุดการที่ 19.000                                                                                                    |
| Terreracijuelin () reprusijuelindustu elem internet () elementer ()                                                                                                    |
| หรือกประเทศเชลงของที่รางงาน 🗶 สุขกรณะในสงเพื่อภายโาระวันท่านนิดร 🔿 สุขกรณะในสงที่เกี่ยวน้องที่เกาะรัสมเป็นการสืบใก้การสนักก็ม่านนิดร                                                                                                    |
|                                                                                                    |
| ตัวเปลี 1 ผู้สาสุรกรรม                                                                                                    |
| 1.2 สาสาระรัสธ์ เกมส์ ซื้อ เกมส์ ซื้อสาสาร(คีสรี) เกมสกุล อีบสูง สีญสาติ โรงอ ช                                                                                                    |
| with a service in a second second secon |
| 1.2 ซึ่งผู้พรางที่นี้ร 123/321                                                                                                    |
| dารอะ (มาค.โตรโทย) อำเภอ (doe โดยโต (สมุขายโกทาร เครื่อไปเชาได้ (1027)<br>ประมาท โดย - โบนาที่หาโ(ก้)โ) (90-909-9056 โหนสาหา[ก้าไป] (21-21-21)                                                                                                    |
| L3 ອາອີກ (ອາອີກສັສສະ - ເປັນເປັນເປັນ                                                                                                    |
| สถานที่มายาม แต่วิชา แต่ส่งหลัง ซึ่งสูง 12/321<br>ส่วาย เวลาเรื่องที่มา เป็นเขา เป็นเขา เป็นเขา เป็นเขา เป็นเขา เป็นเขา เป็นเขา เป็นเขา เป็นเขา เป็นเขา เป็นเขา เ                                                                                                    |
| Jenuer [Les -] Technic(AD) 000-000 [Second 2012-123-1007 ] Second 1.3                                                                                                    |
| 1.4 annéasentuméses 123/321                                                                                                    |
|                                                                                                    |
| Sanarvejelet 02-123-4567 Bisselfel montree Byrell.com Statistics 1.4                                                                                                    |
| LS Wingsuhlistuursetuseesi üleetisteheinisessen –<br>useti 121405.000123                                                                                                    |
| aantetas test tie 1 e.e. 2555 🛅 🗠 tabelegatuficencerare                                                                                                    |
| Τε να 2559         Π         α α α α α α         Τε δο α α α         Γ                                                                                                    |
| (infractional 1 (a)streamman)                                                                                                    |
|                                                                                                    |
| ตัวบริ 2 หลังสายสายสาย หรือ เริ่มแนสามาระ<br>⊕ ระสายรับ<br>(1) (1) (1) (1) (1) (1) (1) (1) (1) (1)                                                                                                    |
| 2.3 สารประวัติธ โนกลาง (ตัวธิ) นายสาร กละกริบ สัญชาติ โมกอ                                                                                                    |
| หรือสินให้แหลง<br>เองพระปริมาณีสุนคลง                                                                                                    |
|                                                                                                    |
| 3 Turine Ine - Turini(6rif) 02-765-4223                                                                                                    |
| 2.3 ອາອີກ [15760/Harrs - ດອີກອນອີມເອີຍ]<br>ລອກພອກສາມ ເວົ້າຈ                                                                                                    |
| สารส บาลย์อรไทย สามอะไข้ อง สิทธิ์ส สามารถไรการ เรื่องได้ 19270                                                                                                    |
| 910/101/2010 2010 - 10/0000000 2.1 - 10/000000000 2.1 - 10/000000000000000000000000000000000                                                                                                    |
| สารล เประเมิดรับหม่ อาเสด เมือง จัดหรือ สมุทธิภาคาร ครัดเป็นอาว                                                                                                    |
| drawn [kms                                                                                                    |
| 2.5 หมักฐานที่ใช้ในการทำสุดภาษา มีสะสนุรรไฟส์นประชาชน 👻                                                                                                    |
| uerdi 33333333333<br>aantalee Inst. Alle ise e 355e Imm Ini tabriquetari                                                                                                    |
| (avaso)a, 19 s.a. 2560 C econème Luichiouritavasona                                                                                                    |
|                                                                                                    |
|                                                                                                    |
| ย่านที่ 3 นัยเห็จจริงปรียวกับการทำสุขกรรม                                                                                                    |
| 3.1.352                                                                                                    |
| ประเทศของสุขาทหา<br>ว่าป้ายสู่สำนักปะโครงสุร์สามา (การราชโดยสายและสุขาคม การราชโดยสายและสุขาคิ) (การราชโดยสายได้เหลือสามาร์สามาร์สา<br>ว่าป้ายสู่สามาร์สามาร์สามาร์สามาร์สามาร์สามาร์สามาร์สามาร์สามาร์สามาร์สามาร์สามาร์สามาร์สามาร์สามาร์สามาร์สามาร                                                                                                    |
|                                                                                                    |
|                                                                                                    |
| ulioudia uliousia                                                                                                    |
| •mal/he (pm) 3,230                                                                                                    |
| ***//###\$\$#############################                                                                                                    |
| 3.2 Seglizzie (Soullunnengenenge (drd) Senene urowene                                                                                                    |
| s.s anglesandurining mill [ES]                                                                                                    |
|                                                                                                    |
|                                                                                                    |
|                                                                                                    |
| ส่วนที่ 4                                                                                                    |
| Tu/ARex/D Reserve 20 cs.ex. 2555                                                                                                    |

### 2.8 เพิ่มรายงานธุรกรรมแบบรายงาน 1-05-8

อาชีพเกี่ยวกับบัตรเครดิตที่มิใช่สถาบันการเงินตามประกาศกระทรวงการคลังเกี่ยวกับการ ประกอบธุรกิจบัตรเครดิต หรือตามกฎหมายว่าด้วยธุรกิจสถาบันการเงินหน้า 3 เล่ม 126 ตอนที่ 46 ก ราช กิจจานุเบกษา 22 กรกฎาคม 2552

| 🖶 เพื่อรายงานธุรกรรม : แบบรรองกอรรรม ปปง. 1-05-8                                                                          | and the second second s | at the second second second second second second second second second second second second second second second |                                                            |
|----------------------------------------------------------------------------------------------------|----------------------------------------------------------------------------------------------------|----------------------------------------------------------------------------------------------------|------------------------------------------------------------|
| Suña 🗙 talan                                                                                                    |                                                                                                    |                                                                                                    |                                                            |
| แบบรายงานการทำธุรกรรมที่ใช้เงินสต ออานะ                                                                                   | ORAFT +                                                                                                    |                                                                                                    | ann 146. 1-05-8                                            |
|                                                                                                    |                                                                                                    | 8 8 8 2 5 5 3                                                                                                   |                                                            |
| daguenasanéw Test Coj. TD.                                                                                                |                                                                                                    | Teaching 02-310-00                                                                                              | 000                                                        |
| สิทริต แล้วสลิทยาโกแสโอเหรอรง 💮 กลิทประสารสร 🗶                                                                            | 28 n.a. 2555                                                                                                    |                                                                                                    |                                                            |
| ด้วนที่ 1 ผู้ทำธุรกรรม                                                                                                    |                                                                                                    |                                                                                                    | 4                                                          |
| 1.1 สารการว่าชื่อ เกร                                                                                                    | กลาง(คำรี) มายสก                                                                                                    | a [get] digeti [j                                                                                               |                                                            |
| รัฐมาสตกรรมข้างอนเลง (หากรัฐมีประเทศ เราะระบบ ให้การสุดกรรม<br>เป็นสุดกรรมข้างสุดกรรมข้างสุดกระบุรายสาวได้เราะระบบ (1997) | เราทำสุดกรรมในส่วนที่ 2 ดับ)<br>านารในสัมหารี่ 2 ดับป                                                                                                    |                                                                                                    |                                                            |
| 1.2 ที่อยู่เคราะที่สั่ว (35/35                                                                                            |                                                                                                    |                                                                                                    |                                                            |
| ประเทศ โหล - โตรศักร์ได้เมิ [02                                                                                           | -133-456.7                                                                                                    | Susans(mil) 02-333-4567                                                                                         |                                                            |
| 1.3 ลาซิต ขึ้นเป็น 🔹 อยังรอบนิแสน                                                                                         |                                                                                                    |                                                                                                    |                                                            |
| สถานสีปาราน น่าน                                                                                                    | fies 55/55                                                                                                    |                                                                                                    |                                                            |
| สามรัด เกลา สามรัด การ                                                                                                    | tomannam midla                                                                                                    | 100200 kill 100200                                                                                              |                                                            |
| Second Ison • Torefield(end) 02                                                                                           | -333-4567                                                                                                    | รีพรสาร(ค่ามี) 02-333-4567                                                                                      | Telescopetusis 1.3                                         |
| 1-1 an initiation turning and 15/755                                                                                      | SmSa onumenter                                                                                                    | 10260                                                                                                    | 1                                                          |
| ประเทศ โทย + โทยที่สาร์(กำลี) 02                                                                                          | -333-4567                                                                                                    | มือสิต(สำนั) 081-634-5555                                                                                       |                                                            |
| Ternams(and) (02-333-4567 (Boud(and))                                                                                     | sonpong@hotmail.com                                                                                                    | 1 Sidelenge Lucie 1.4                                                                                           |                                                            |
| 1.5 หลักฐานที่ไขในการทำอุจกรรม (มีครประสาธิประชาชา 🔹                                                                      |                                                                                                    |                                                                                                    |                                                            |
| และหลั่ 1234567890987                                                                                                    |                                                                                                    |                                                                                                    |                                                            |
| santetes unmesso con sis<br>Invessos 5 e.e. 2562                                                                          | S ØL.R. 2555                                                                                                    | ບບົກເອນູລວິນທີ່ອອກເອກສາຮ                                                                                        |                                                            |
|                                                                                                    |                                                                                                    |                                                                                                    |                                                            |
|                                                                                                    |                                                                                                    |                                                                                                    |                                                            |
| ด้วนที่ 2 ผู้ร่วมฟาธุรกรรม ผู้แอเทรมาย พร้อ ผู้แอนอ่าน                                                                    | ma O estend                                                                                                    |                                                                                                    | <ul> <li>ผู้ร้อมทำสุดกรรม</li> <li>ผู้มหรวรความ</li> </ul> |
|                                                                                                    |                                                                                                    |                                                                                                    | C quandhuna                                                |
| visiteliuses                                                                                                    | 10000000000000000000000000000000000000                                                                                                    | a larendare - L'andaria l'                                                                                      |                                                            |
| 2.2 พิลมโลมานที่สร้า 999                                                                                                  |                                                                                                    |                                                                                                    |                                                            |
| 4148 1000 000 000                                                                                                    | Sente opumuatues                                                                                                    | รศัสริปประสัตร์ 10260                                                                                           |                                                            |
| ประเทศ โทย 🖌 โทรสัมฟ์(สำมี) [02                                                                                           | 444-3255                                                                                                    | Tweare(diff) 02-444-3256                                                                                        |                                                            |
| 2.3 อาซิท อาซิทธิสรม 💌 อสราวองโหเสอ                                                                                       |                                                                                                    |                                                                                                    |                                                            |
| สถานพื้งการาน -                                                                                                    | 5122 999                                                                                                    |                                                                                                    |                                                            |
| Server Ises - Twefwellorith 02                                                                                            | 444-3255                                                                                                    | Swsans(d)(ii) 02 414 1256                                                                                       | Talépinesturin 2.3                                         |
| 2.4 สถาบที่สะควารินการโดยได (1997                                                                                         | 1                                                                                                    |                                                                                                    |                                                            |
| สามส์ มาณา ถายกา                                                                                                    | Soute neuronumues                                                                                                    | ตรัสไปตรณ์ธ์ 10270                                                                                              |                                                            |
| ประเทศ [100 • ] ในกลับครี(สำนั) 02                                                                                        | 111-3255                                                                                                    | 8666-866-660 (\$r\$)a8a8                                                                                        |                                                            |
| วิชาสถาย(สาร์) (02-444-3256 สีเราส์(สาร์) (                                                                               | aonchay Shotmail.com                                                                                                    | Takininga Lusia 2.4                                                                                             |                                                            |
| 2.5 หลักฐานที่ใช้ในการทำอากรณ ปัสสประสาสัมประชาชน                                                                         | -                                                                                                    |                                                                                                    |                                                            |
| 10440 5555555555555555555555555555555555                                                                                  | 1                                                                                                    | 1. Februaria da para seran                                                                                      |                                                            |
| farmen 1.a.e. 2357                                                                                                    | 1. N. N. 2550                                                                                                    |                                                                                                    |                                                            |
|                                                                                                    | 1                                                                                                    |                                                                                                    |                                                            |
| (ส่วงต่านที่ 2 (สู่ร่วมทำแรกงาน สู่มอบทราย พรีสสุ่มอบสำนาล)                                                               |                                                                                                    |                                                                                                    |                                                            |
| ด้วยพี่ 3 ข้อเพ็จจริงเกี่ยวกับการทำธุรกรรม                                                                                |                                                                                                    | Puristagenera 7 p.n. 2555                                                                                       |                                                            |
| 3.1 ประเภท/เลิกษณะการประกรรม                                                                                              |                                                                                                    |                                                                                                    |                                                            |
| ประเภทของรุงางระ รายคระอังคมสั่งเติม                                                                                      | ແລະອຸຊີຊິຊອມ (ທານ)                                                                                                    | รดิต วันที่ปองเว็บไข้งาน                                                                                        | Perfisionent                                               |
| รักระ ค่าใช้ค่าอย่านปลาเลขสิด                                                                                             | 12345                                                                                                    | 1 m.m. 2553                                                                                                    | 31 u.A. 2555                                               |
| เริ่กเรียสมสาหาว่า 2,503                                                                                                  | 12345                                                                                                    | 1 e.e. 2553                                                                                                    | 31 e.a. 2557                                               |
|                                                                                                    |                                                                                                    |                                                                                                    |                                                            |
|                                                                                                    |                                                                                                    |                                                                                                    |                                                            |
| ละ                                                                                                    |                                                                                                    |                                                                                                    | เมือนสิน เมือนมา                                           |
| 428LPs (1/16) 3,4699.59                                                                                                   |                                                                                                    |                                                                                                    | -                                                          |
| สามวรสโขสวมเป็นส่วงกิจสร (มาก) - สาระดินสีปละแก้าส่วนกำราทส                                                               | ปลสินเก็บสลางศ์                                                                                                    |                                                                                                    |                                                            |
| 3.2 ชื่อผู้ในช่อวังหนึ่งการกำสุดกรรม (ถ้ามี)                                                                              | florians                                                                                                    | รารสกุล (กระห์                                                                                                  |                                                            |
| 3.3 Tapphenedeneon entrageneral test                                                                                      |                                                                                                    |                                                                                                    |                                                            |
| WHIDING LEAL                                                                                                    |                                                                                                    |                                                                                                    |                                                            |
|                                                                                                    |                                                                                                    |                                                                                                    |                                                            |
|                                                                                                    |                                                                                                    |                                                                                                    |                                                            |
|                                                                                                    |                                                                                                    |                                                                                                    |                                                            |
| risult a                                                                                                    |                                                                                                    |                                                                                                    |                                                            |
| a)(#4                                                                                                    |                                                                                                    |                                                                                                    |                                                            |
| รัน(เลือน)นี้ ที่มามงาน (ร                                                                                                |                                                                                                    |                                                                                                    |                                                            |

### 2.9 เพิ่มรายงานธุรกรรมแบบรายงาน 1-05-9

อาชีพเกี่ยวกับการชำระเงินทางอิเล็กทรอนิกส์ตามกฎหมายว่าด้วยการควบคุมดูแลธุรกิจบริการ การชำระเงินทางอิเล็กทรอนิกส์

| 🌐 เพียงวามอาณุรรกราม : แบบปรายอาณุรรกราม ปปม. 1-05-9                                                                                                    |                                                                                             |
|----------------------------------------------------------------------------------------------------|---------------------------------------------------------------------------------------------|
| V studin X srain                                                                                                    |                                                                                             |
|                                                                                                    |                                                                                             |
| ขุณกรรมที่เกี่ยวที่องกับการโอนเป็น<br>ษรีอาริวรมอันกางอิมีการอาโกกล์                                                                                                    | aux 1104. 1-00-9                                                                            |
|                                                                                                    |                                                                                             |
| Landina (0 5 0 5 5 5 5 5 5 5 5 5 5 5 5 5 5 5 5                                                                                                    | andudaneese                                                                                 |
| รือสู่ประกอบอาซิต (ระสภัพร ลาและ                                                                                                    |                                                                                             |
| 👁 กระกรอบไทร์ก 🗇 กระกรอบไทรก็อยู่ไหว้ได้เหลือ หรือที่ 🥼 สะกันที่ 5 พ.ศ. 2555                                                                                                    |                                                                                             |
| ปลายไรสองกรรมหนึ่งและหมู่ 🔍 อากรรมเกิดสา 🔿 อากรรมเกิดว่าในหรือเป็น                                                                                                    |                                                                                             |
|                                                                                                    |                                                                                             |
| ส่วนที่ 1 เป็นโทธกรรม                                                                                                    |                                                                                             |
|                                                                                                    |                                                                                             |
| 🔲 องหรืองน้ำหวายรองหมดโพรริสิการสิน                                                                                                    |                                                                                             |
| Siestigesenterregestrafe INTERNET - wormsteiningenaargenet (Staatbingentaargenet 2                                                                                                    | 0                                                                                           |
| 1.1 สำนักหลักของเหลง โดย สำหรู 100 สามารถ โดยสาร(ดีโป้) เสียงสาย และเลาะ ตั้งเราสีโทย                                                                                                    | -                                                                                           |
| Maganataumagiae (Linearupmaaulise suosjuouse umbages suburatautumi 2 pilo)                                                                                                    |                                                                                             |
| 1.2 ต้อง/สะวามที่สัง 22/45 ม.9                                                                                                    |                                                                                             |
| 00000 ไม้สะไม่มีจะ เมือง เมือง เมือ                                                                                                    |                                                                                             |
| desure Texa                                                                                                    |                                                                                             |
| 1.2 อาสต (1.2 M ~ 200) สองกินแล้น<br>สถางสำนวน มาแก้ก                                                                                                    |                                                                                             |
| coool bibweld bib weldered to the same solution of the series and the series are the series and the series are the series and the series are the series are                                                                                                    |                                                                                             |
| JERRAR 348 - International 038-222-222   International 038-222-333                                                                                                    | 11 laidhfean laife 1.3                                                                      |
| 1.4 second straightformsheads 23,45 to 9                                                                                                    |                                                                                             |
| 0000 bärstelster Parts stores stores and the stores and the stores                                                                                                    |                                                                                             |
| Univer two technological contractions and the second second secon                                                                                                    |                                                                                             |
| 15 nőnynőlőbbernetesenen álmásstelődasses -                                                                                                    |                                                                                             |
| 1498 555555555555                                                                                                    |                                                                                             |
| untation unaverse ease                                                                                                    | 1                                                                                           |
| รับสองสาน 7 พ. ร. 2562 🔟 🔄 และสามา 🔄 ในชีวิตบุลวับสองสาน                                                                                                    |                                                                                             |
|                                                                                                    |                                                                                             |
| + window 1.0(hingsness)                                                                                                    |                                                                                             |
|                                                                                                    | in strategy and                                                                             |
| 🦛 🗢 🖓 เป็นการและเกิด เมือบเลยโต เมือบเลยโต เม                                                                                                    | an ware                                                                                     |
| 21 detentida lora de la setes de la sector de la sector d                                                                                                    |                                                                                             |
| włośarkówna i istorie wiektyna i tre wiektyna                                                                                                    | -                                                                                           |
| 2.2 ชื่ออยู่สะานที่สิ่ง (=1/20 x 10                                                                                                    |                                                                                             |
| สานส มาะเมืองใหม่ อำเสอ เมือง สัมพร์ส สมุทรปราการ ทรัสไปเขตสีป 30270                                                                                                    |                                                                                             |
| dezine 3ms . Terménol(de2) 02-383-3880 Streamen(de2) 02-786-4211                                                                                                    |                                                                                             |
| 2.3 อาชิล สับระน - อสับรองที่ผงสัล                                                                                                    |                                                                                             |
| สสามสีฟางาน ย้าน คือสู่ 64/30 ม.10                                                                                                    |                                                                                             |
| ana marifestrui anun ites Santa auverierente estatuereta 10270                                                                                                    | S                                                                                           |
| United and Alexandree Construction Construction Construct                                                                                                    | C The state to be 2.3                                                                       |
| 2-4 servel search and 64/00 to 10<br>strue manGosteria structure (Gas Service Service Ser                                                                                                    |                                                                                             |
| ປາເພາະ 3ma • ໂທລະອາດາ(ຄຳຊິ) 02-383-2880 ອິລະໂດ(ຈຳຊິ) 089-003-3000                                                                                                    |                                                                                             |
| Tweever(0.5) (02/256-4211) Strat(0.0) sciences of botteal con. UPI 3/06/ava2/scie 2.4                                                                                                    |                                                                                             |
| and the second second sec                                                                                                    |                                                                                             |
| 2.5 sdaynefikibarenhannes (fer bleves - ) ufude                                                                                                    |                                                                                             |
| 2.5 หลักฐานที่ใช้ในสารสร้างการระบ สีขาไม่สตรรม - เสียงเรือ<br>เลขส์ กรรรรรรรรรร                                                                                                    |                                                                                             |
| 2.5 ndingraditationenteenses (for laterate<br>used overseenses)<br>and the uncenteense (in the laterate overseense)<br>and the uncenteense (in the laterate overse)                                                                                                    |                                                                                             |
| 2.5 10537005525070000000000000000000000000000                                                                                                    |                                                                                             |
| 2.5 หลักฐานที่ไข้ไม่มาการกันสารสรม<br>เลสไ (กรรรรรรรรรรร)<br>สถาไม่โดย (กรรรรรรรรรรรรรรรรรรรรรรรรรรรรรรรรรรรร                                                                                                    |                                                                                             |
| 2.5 safagnaffahlarnethanneti Ein kleineta     ine in an tafke unterneti eine und     ine in an tafke unterneti eine     ine in an tafke unterneti eine     ine in an tafke unterneti eine     ine in an tafke unterneti eine     ine in an tafke unterneti eine     ine in an tafke unterneti eine     ine in an tafke unterneti eine     ine in an tafke unterneti eine                                                                                                    |                                                                                             |
| 2.5 หลักฐานก็รับในการทาน สิทธามีสรรม                                                                                                    | -                                                                                           |
| 25 sullipselliplication of same set in the set in the set in                                                                                                    |                                                                                             |
| 2.5 п. п. улибацияний ценика.         •         •         •         •         •         •         •         •         •         •         •         •         •         •         •         •         •         •         •         •         •         •         •         •         •         •         •         •         •         •         •         •         •         •         •         •         •         •         •         •         •         •         •         •         •         •         •         •         •         •         •         •         •         •         •         •         •         •         •         •         •         •         •         •         •         •         •         •         •         •         •         •         •         •         •         •         •         •         •         •         •         •         •         •         •         •         •         •         •         •         •         •         •         •         •         •         •         •         •         •         •         •         •         •                                                                                                    |                                                                                             |
| 2.5 владунай байынуны         Филади           2.5 владунай байынуны         Филади           1.4 влади         Филади           Филади         Филади           1.4 влади         Филади           1.5 владиний         Филади           1.5 владиний         Филади           1.5 владиний         Филади           1.5 владиний         Филади           1.5 владиний         Филади           1.5 владиний         Филади           1.5 владиний         Филадии           1.5 владиний         Филадии           1.5 владиний         Филадии           1.5 владиний         Филадии           1.5 владиний         Филадии           1.5 владиний         Филадии           1.5 владиний         Филадии           1.5 владиний         Филадии                                                                                                    |                                                                                             |
| 2.5 вапузыйбыйыничнаяния         бел kiewszu         Фелди           ukad versenenenenene         бел kiewszu         Фелди           ukad versenenenenene         fen kiewszu         Фелди           Summarki 7 с. в. 2008         in taktiewszu         fen kiewszu           Orielitationality         fen kiewszu         fen kiewszu           Summarki 7 с. в. 2008         in taktiewszu         fen kiewszu           Summarki 7 c. в. 2008         judetnymenu (a. в. 2005         judetnymenu (a. в. 2005           3.1 dziawiewszu         fen kiewszu         judetnymenu (a. в. 2005         judetnymenu (a. в. 2005           3.1 dziawiewszu         fen kiewszu         fen kiewszu         judetnymenu (a. в. 2005         judetnymenu (a. в. 2005           3.1 dziawiewszu         fen kiewszu         fen kiewszu         judetnymenu (a. в. 2005         judetnymenu (a. в. 2005                                                                                                    |                                                                                             |
| 2.5 sing will be lange will be lange will be will be will                                                                                                    |                                                                                             |
| 25 หลักฐานส์โซโนการทำงการทะ     โต โล่ ค. 2005       25 หลักฐานส์โซโนการทำงการทะ     โต โล่ ค. 2005       สมาร์ไซโล่ (บารกลระบบ ธนามา)     เมื่อ โล่ ค. 2005       อางสามสาร     โต โล่ ค. 2005       อางสามสาร     โต โล่ ค. 2005       อางสามสาร     โต โล่ ค. 2005       อางสามสาร     โต โล่ ค. 2005       อางสามสาร     โต โล่ ค. 2005       อางสามสาร     โต โล่ ค. 2005       อางสามสาร     โต โล่ ค. 2005       อางสามสาร     โต โล่ ค. 2005       อางสามสาร     โต โล่ ค. 2005       อางสามสาร     โต โล่ ค. 2005       อางสามสาร     โต โล่ ค. 2005       อางสามสาร     อางสามสาร       อางสามสาร     อางสามสาร       อางสามสาร<                                                                                                    |                                                                                             |
| 2.5 solary solf Salauren taan see (Mailauren taan see (Mailauren see (Mailauren                                                                                                    |                                                                                             |
| 2.5 singrudfaburrertanner: En lateren: used oppossessesses and die une and and une une subset une subset une                                                                                                    |                                                                                             |
| 2.5 song walf bellum we have see in the bis sector of the bis sector of the bis sec                                                                                                    |                                                                                             |
| 2.5 sing und Salaurenteansee (an Salauren (an Salauren)) 2.5 sing und Salaurenteansee (an Salaurenteansee) 3.5 sing und Salaurenteansee (an Salaurenteansee) 3.5 sing und Salaurenteansee (an Salau                                                                                                    |                                                                                             |
| 25 salagnalizitureretarenen for bieren for bieren and and and and and and and and and an                                                                                                    | · · · · · · · · · · · · · · · · · · ·                                                       |
| 25 shywdifellurwrhanner: En blereru<br>und gwerenneru<br>25 shywdifellurwrhanner: En blereru<br>and die wranteneru<br>2 shywdifellurwrhanneru<br>2 shywdifellurwrhanneru<br>2 shywdifellurwr<br>2 shywdifellurwrhanneru<br>2 shywdifellurwr<br>2 shywdifellurwr<br>2 shywd                                                             | · · · · · · · · · · · · · · · · · · ·                                                       |
| 25 salagandibiliumenteaments fan bieren.<br>15 salagandibiliumenteaments fan bieren.<br>16 salagandibiliumenteament en die is e. 200                                                                                                    |                                                                                             |
| 25 salay walfablur vertexerses (for bieress)<br>and bie to see the set of the set of the s                                                                                                    |                                                                                             |
| 25 shagaadikaburwahaman Kan kisaraa<br>ulai waxaa waxaa aa aa aa aa aa aa aa aa aa aa aa aa                                                                                                    |                                                                                             |
| 25 salayadibiliumentaanse. Een kiesen<br>aaribiliumentaanse. Een kiesen<br>aaribiliumentaanse. Siise<br>aaribiliumentaanse.<br>Suusaanse 2.000 metaanse stagkaansennet<br>aaribiliumentaanse.<br>Suusaanse 2.000 metaanse stagkaansennet<br>aribiliumentaanse stagkaansennet<br>Suusaansen een jaarise stagkaansennet<br>Suusaansen een jaarise stagkaansennet<br>Suusaansen een jaarise stagkaansennet<br>Suusaansen een jaarise stagkaansennet<br>Suusaansen een jaarise stagkaansennet<br>Suusaansen een jaarise stagkaansen een jaarise stagkaansen een stagkaansen een jaarise stagkaansen een jaarise stagkaansen een jaarise stagkaansen een jaarise stagkaansen een jaarise stagkaansen een jaarise stagkaansen een jaarise stagkaansen een jaarise stagkaansen een jaarise stagkaansen een jaarise stagkaansen een jaarise stagkaansen een jaarise stagkaansen een jaarise stagkaansen een jaarise stagkaanse stagkaansen een jaarise stagkaansen een jaarise stagkaans                                                                                                    |                                                                                             |
| 2.5 and publicly on the server of the biers of the biers                                                                                                    | 2<br>2<br>2<br>2<br>2<br>2<br>2<br>2<br>2<br>2<br>2<br>2<br>2<br>2<br>2<br>2<br>2<br>2<br>2 |
| 2.5 adag malikalkurana kanana kanana                                                                                                    | 0<br>0<br>0<br>0<br>0<br>0<br>0<br>0<br>0<br>0<br>0<br>0<br>0<br>0<br>0<br>0<br>0<br>0<br>0 |
| 25 shipudikikurutarini (shikari<br>ind joordingalikikurutarini (shikari<br>ind joordingalikikurutari<br>ind joordingalikikurutari<br>ind joordingalikurutari<br>ind joordingalikurutari<br>ind joor                                                                                                    | 0<br>0<br>0<br>0<br>0<br>0<br>0<br>0<br>0<br>0<br>0<br>0<br>0<br>0<br>0<br>0<br>0<br>0<br>0 |
| 2.5 and publicly with a star and the line of the line of the line                                                                                                    | 2 2 2 2 2 2 2 2 2 2 2 2 2 2 2 2 2 2 2                                                       |
| 25 sharpadibilium whammar is fan bianca in a construction of a second second se                                                                                                    | 2<br>2<br>2<br>2<br>2<br>2<br>2<br>2<br>2<br>2<br>2<br>2<br>2<br>2<br>2<br>2<br>2<br>2<br>2 |
| 2.5 añgendidelumenteuren den bieren<br>inder en elementeuren den bieren de bieren de bie                                                                                                    | 0<br>0<br>0<br>0<br>0<br>0<br>0<br>0<br>0<br>0<br>0<br>0<br>0<br>0<br>0<br>0<br>0<br>0<br>0 |
| 25 shipudikikurataran (en kirana<br>ind generation) (en kirana<br>ind generation) (en kiranaa<br>ind generation) (en kiranaa<br>ind generation) (en kiranaa<br>ind generation) (en kiranaa<br>ind generation) (en kiranaa<br>ind generation) (en kiranaa<br>ind generation) (en kiranaaa) (en kiranaaa)<br>ind generation) (en kiranaaa)<br>ind generation) (en kiranaaa)<br>ind generati                                                                                                    | 0<br>0<br>0<br>0<br>0<br>0<br>0<br>0<br>0<br>0<br>0<br>0<br>0<br>0<br>0<br>0<br>0<br>0<br>0 |
| 25 shipudikkurutarunu (su karau<br>ind generation<br>antika urutarunu (su karau<br>ind generation<br>ind generation<br>i | 0<br>0<br>0<br>0<br>0<br>0<br>0<br>0<br>0<br>0<br>0<br>0<br>0<br>0<br>0<br>0<br>0<br>0<br>0 |
| 25 shipudibilionations in a binaria shipudibilionation in a binaria shipudibilionation in a binaria shipudibilionation in a binaria shipudibilionation in a binaria shipudibilionation in a binaria shipudibilionationation in a binaria shipudibilionationation in a binaria shipudibilionationation in a binaria shipudibilionationation in a binaria shipudibilionationation in a binaria shipudibilionationation in a binaria shipudibilionationation in a binaria shipudibilionationation in a binaria shipudibilionationationation in a binaria shipudibilionationation in a binaria shipudibilionationation in a binaria shipudibilionationation in a binaria shipudibilionationation in a binaria shipudibilionationation in a binaria shipudibilionationation in a binaria shipudibilionationation in a binaria shipudibilionationation in a binaria shipudibilionationationation in a binaria shipudibilionationationation in a binaria shipudibilionationation in a binaria shipudibilionationationation in a binaria shipudibilionationationationationation in a binaria shipudibilionationationation in a binaria shipudibilionationationationationation in a binaria shipudibilionationationation in a binaria shipudibilionationationationationation in a binaria shipudibilionationationation a binaria shipudibilionationationationationationationationat                                                                                                    | 2<br>2<br>2<br>2<br>2<br>2<br>2<br>2<br>2<br>2<br>2<br>2<br>2<br>2                          |
| 25 shipudikkurutarutu (se karan<br>ind generative auto auto<br>antika uturaana auto<br>antika uturaana auto<br>antika                                                                      | 2<br>2<br>2<br>2<br>2<br>2<br>2<br>2<br>2<br>2<br>2<br>2<br>2<br>2<br>2<br>2<br>2<br>2<br>2 |
| 2.5 showadichi waraanaa iyo anga ayaa ayaa ayaa ayaa ayaa ayaa ayaa                                                                                                    | 2<br>2<br>3<br>3<br>3<br>3<br>3<br>3<br>3<br>3<br>3<br>3<br>3<br>3<br>3                     |
| 25 shipudibiliumminum fen bienen fen bienen bienen fen bienen fen bienen fen bienen fen bienen fen bienen fen bienen fen bienen fen bienen fen bienen bienen fen bienen fen bien                                                                                                    | 2<br>2<br>2<br>2<br>2<br>2<br>2<br>2<br>2<br>2<br>2<br>2<br>2<br>2<br>2<br>2<br>2<br>2<br>2 |
| 25 taking militalian mannan ikan bakaran<br>in yana angan angan anga                                                                                                    | 0<br>0<br>0<br>0<br>0<br>0<br>0<br>0<br>0<br>0<br>0<br>0<br>0<br>0                          |
| 25 stangendikikuren ere anne in der kieren in die is a. 200 in it istangen ere in in die is a. 200 in it istangen ere in it istangen ere in it ist                                                                                                    | 2<br>2<br>2<br>2<br>2<br>2<br>2<br>2<br>2<br>2<br>2<br>2<br>2<br>2                          |
| 25 radiopolitikion universe in the Manesca<br>and the intervent of the Manesca<br>and the intervent of the Manesca<br>and the intervent of the Manesca<br>and the intervent of the Manesca<br>and the intervent of the Manesca<br>and the intervent of the Manesca<br>and the intervent of the Manesca<br>and the intervent of the Manesca<br>and the intervent of the Manesca<br>and the intervent of the Manesca<br>and the intervent of the Manesca<br>and the intervent of the Manesca<br>and the intervent of the Manesca<br>and the intervent of the Manesca<br>and the Manesca<br>and the Manes                                             | 0<br>0<br>0<br>0<br>0<br>0<br>0<br>0<br>0<br>0<br>0<br>0<br>0<br>0<br>0<br>0<br>0<br>0<br>0 |
| 2.5 efferendikultureverse energie under energie energie ene                                                                                                    | 2<br>2<br>2<br>3<br>3<br>3<br>3<br>3<br>3<br>3<br>3<br>3<br>3<br>3<br>3<br>3                |
| Se affording and a second and a second and a second a second                                                                                                    | 2<br>2<br>2<br>2<br>2<br>2<br>2<br>2<br>2<br>2<br>2<br>2<br>2<br>2                          |
| 2.5       arrowsdataburvationering       (declar         2.5       formalised       (declar         2.5       formalised       (declar                                                                                                    | 0<br>0<br>0<br>0<br>0<br>0<br>0<br>0<br>0<br>0<br>0<br>0<br>0<br>0                          |
| A former of the former of the later of the later of                                                                                                    | ۲ الم الم الم الم الم الم الم الم الم الم                                                   |
| <pre>2.5 Anomedia Subservative Servation Servation Serva</pre>                                                                                                    | 0<br>0<br>0<br>0<br>0<br>0<br>0<br>0<br>0<br>0<br>0<br>0<br>0<br>0<br>0<br>0<br>0<br>0<br>0 |
| 2.4 separatelikika unit sama in a fan blannan unit in an ander<br>in an interventionen unit in an ander<br>interventionen unit in an ander<br>interventionen unit interventionen unit interventionen unit intervention<br>interventionen unit interventionen unit interventionen unit intervention<br>interventionen unit interventionen unit interventionen unit intervention<br>interventionen unit interventionen unit interventinte unit intervent                                                                                                    | 0<br>0<br>0<br>0<br>0<br>0<br>0<br>0<br>0<br>0<br>0<br>0<br>0<br>0<br>0<br>0<br>0<br>0<br>0 |
| 2 - despectable for each of the blance is an asso<br>and is a maximum of the a maximum of the                                                                                                    |                                                                                             |
| 2 - dependence of the blance of the blance of the blance of the set of the set of the se                                                                                                    | 0<br>0<br>0<br>0<br>0<br>0<br>0<br>0<br>0<br>0<br>0<br>0<br>0<br>0                          |
| 2.5 expressions with the server of the large server of the large s                                                                                                    | ۲ ا                                                                                         |

### 2.10 เพิ่มรายงานธุรกรรมแบบรายงาน 1-05-10 ธุรกรรมมีเหตุอันควรสงสัย

|                                                                                                    | 1.05-10                                                                                                    |                                                                                                    | X                                 |
|----------------------------------------------------------------------------------------------------|----------------------------------------------------------------------------------------------------|----------------------------------------------------------------------------------------------------|-----------------------------------|
|                                                                                                    | CONSE DES. POD-IN                                                                                                    |                                                                                                    |                                   |
|                                                                                                    |                                                                                                    |                                                                                                    |                                   |
| แบบรายงานการทำธุรกรรม<br>ที่มีเหตุอันดารสงสัย                                                                                                    | anne DRAFT *                                                                                                    |                                                                                                    | warn able, 1-05-10                |
| เลษาที่ <u>1 0 0 0 0 0</u><br>เองกายาน                                                                                                    | 0 0 0 0 0 0 0 0 0 0 0 0 0 0 0                                                                                                    | 0 0 0 0 0 0 2 5 5 5<br>effamen Ex.e.                                                                                                    | 10000555<br>uliau andurhuauşenesu |
| ชื่อผู้ประกอบอาชิด นายอุดม แต่กาณีระ                                                                                                    |                                                                                                    | โทรศัพท์  089-995                                                                                                    | 2-3959                            |
| 😨 ราธรามอยับทดัก 📋 ราธรามครัวแก่ไขป                                                                                                    | งรีมเสีม หรือที่ Li a.e.                                                                                                    | . 2555                                                                                                    |                                   |
| ส่วนที่ 1 ผู้ทำ                                                                                                    |                                                                                                    |                                                                                                    |                                   |
| 1.1 คำนำหน้าข้อ นาย ชื่อ ธ.                                                                                                    | ra.ati ນັກຄາດ(ຄຳຊີ)                                                                                                    | นามสกุม มะมี ดัญชาติ                                                                                                    | 1ws -                             |
| อาการสารายสารของของ (พาคริญร่วมร่างการ<br>การสารายการสารายการสาราชการสาราชการสาร<br>การสาราชการสาราชการสาราชการสาราชการสาราชการสาราชการ<br>การสาราชการสาราชการสาราชการสาราชการสาราชการสาราชการสาราชการ<br>การสาราชการสาราชการสาราชการสาราชการสาราชการสาราชการสาราชการสาราชการสาราชการ<br>การสาราชการสาราชการสาราชการสาราชการสาราชการสาราชการสาราชการสาราชการสาราชการสาราชการสาราชการสาราชการสาราชการสารา<br>การสาราชการสาราชการสาราชการสาราชการสาราชการสาราชการสาราชการสาราชการสาราชการสาราชการสาราชการสาราชการสาราชการสารา<br>การสาราชการสาราชการสาราชการสาราชการสาราชการสาราชการสาราชการสาราชการสาราชการสาราชการสาราชการสาราชการสาราชการสาราชการ<br>การสาราชการสาราชการสาราชการสาราชการสาราชการสาราชการสาราชการสาราชการสาราชการสาราชการสาราชการสาราชการสาราชการสารา<br>การสาราชการสาราชการสาราชการสาราชการสาราชการสาราชการสาราชการสาราชการาชก | ารม ให้ระบุรายคะเอียดของผู้ร่วมทำสุขกรรมใหล่อบที่ 2 ส่<br>กระบะวันการมากรวิณนิยาแรกนาววิณล์ เหลี่ 2 ตัวกว่                                                                                                    | ing)                                                                                                    |                                   |
| 1.2 พื่อสู/สมานที่สื่อ 100/999                                                                                                    |                                                                                                    |                                                                                                    |                                   |
| สายสารารา สาย                                                                                                    | สองประการเกิดสาวาราสาวาราสาวาราสาวาราสาวาราสาวาราสาวาราสาวาราสาวาราสาวาราสาวาราสาวาราสาวาราสาวาราสาวาราสาวาราส                                                                                                    | พมหานคร รงัสไประณีป 30260                                                                                                    |                                   |
| 1.3 อาซีต อันสัทธ 🔹 อธีนาอน                                                                                                    | - www.weenad (Jas 505 5055                                                                                                    | 102-321-4567                                                                                                    |                                   |
| สอานที่ทำงาน น้าน                                                                                                    | flag 100/999                                                                                                    |                                                                                                    |                                   |
| สายส รากมา สามาย รากมา<br>ประเทศ โทย                                                                                                    | <ul> <li>ຮອກສິສ ກາງວາກທະສາມຂອງ</li> <li>ຮອກສານໃຫຍ່ເຊິ່ງ (28-999-9999</li> </ul>                                                                                                    | าฟิตโปาระยัง 10209<br>โรงระยาส์เสรี) 02-321-4567                                                                                                    | 🖂 laifitingelario 1.3             |
| 3.4 สมาร์มีสะองกรีนการคือค่อ 100/999                                                                                                    |                                                                                                    |                                                                                                    |                                   |
| strain arrest area                                                                                                    | ແຂ່ນກະນາ SenSe ດອນຫ<br>                                                                                                    |                                                                                                    |                                   |
| Cosaros(214) 02-321-4567                                                                                                    | <ul> <li>Ensemple to (CEP - 50 - 50 - 50 - 50 - 50 - 50 - 50 - 5</li></ul>                                                                                                    | (1) Taifringalurio 1.4                                                                                                    |                                   |
| 1.5 หลักฐานที่ให้ในการทำธุรกรรม เพื่อเปล                                                                                                    | ะร่าตัวปณชาชน 👻                                                                                                    |                                                                                                    |                                   |
| 1011 9376343210123                                                                                                    | de transmer                                                                                                    | (TT) FI Lifestation                                                                                                    |                                   |
| Sumaang 31 n.n. 2562                                                                                                    | asada 🔄 Tabalapafunasan                                                                                                    | the second second secon |                                   |
| (ajstrepress)                                                                                                    |                                                                                                    |                                                                                                    |                                   |
|                                                                                                    |                                                                                                    |                                                                                                    | 🗶 ผู้ร้าวมาร้างระการป             |
| ส่วนที่ 2 ผู้ร่วมกล่าตุรกรรม ผู้และ                                                                                                    | เกณาย หรือ ผู้มอบอำนาจ 🛛 \ominus                                                                                                    | aussus                                                                                                    | 🔿 s[sauvans                       |
| 2.1 dotteninfia una dia la                                                                                                    | esteri Fenerativiti                                                                                                    | NUMBER AND ADDRESS                                                                                                    | Selectorina -                     |
| ntefationes                                                                                                    | and a second second sec | Najesa                                                                                                    |                                   |
| 2.2 Sea/ee wilds 64/20 x 4                                                                                                    |                                                                                                    |                                                                                                    |                                   |
| shua undostnu anu<br>deuwe fina                                                                                                    | Several Several S      | ปราคาร จะมีสารประชาติม 30270<br>โมษณาสมัคริป 02-756-4210                                                                                                    |                                   |
| 2.3 anila allanenustika + adunau                                                                                                    | สรีบเสีย                                                                                                    |                                                                                                    |                                   |
| สตากสีข้างาน test                                                                                                    | Fiest 100/1                                                                                                    |                                                                                                    |                                   |
| thus undertru share user                                                                                                    | Serde aussilence     Serde aussilence     Serde aussilence                                                                                                    |                                                                                                    | 1 Labrie 1 vie 2.3                |
| 2.4 สถางที่สะคมกับภาพสิดค่อ 100/1                                                                                                    | ]                                                                                                    |                                                                                                    | 1 444                             |
| สามส นารเมืองโทม ด้าน                                                                                                    | แสด เป็นร                                                                                                    | รรัสโประศัส (30270                                                                                                    |                                   |
| Linearung (112) 02-756-4210                                                                                                    | taves(unit) (02-383-1798     6:cas((ind))                                                                                                    | Esta(sht) 000-005-7120                                                                                                    |                                   |
| 2.5 หลักฐานที่ใช้ในการปาธุรกรรม นี้สระไข                                                                                                    | នៅណីដនាមាន                                                                                                    | -1                                                                                                    |                                   |
| 122334455667                                                                                                    |                                                                                                    |                                                                                                    |                                   |
| Summary 20 S.e. 2559                                                                                                    | and 2 S. R. 2552                                                                                                    |                                                                                                    |                                   |
|                                                                                                    |                                                                                                    |                                                                                                    |                                   |
| (1) เกินส่วนที่ 2 (ยุ่ส่วนห่างราครณ ยุ่มละ                                                                                                    | (ทางกันสมัยสมัยสาย)                                                                                                    |                                                                                                    |                                   |
| ส่วนที่ 3 น้อเพ็จจร้องกับวกันการ                                                                                                    | sith beneen                                                                                                    | Suffithernetti 9 a.e. 2555                                                                                                    | 1000                              |
| 3.1 ประเทท/สัตรานการทำบุรกรรม                                                                                                    |                                                                                                    |                                                                                                    |                                   |
| 1. การไฟฟานนะนำ ฟระการเป็นที่ปริกราโน<br>2. การนำมีอากที่ เพราะนอกก หลุดปา หรือน                                                                                                    | ามการนำสุขภาพมาที่เสียมกับภาพองหุนทรัตยารแต่ต้องสำเร<br>เตรืองปลายังที่ปลายังสังหวัดหนดี และคณอาส หรือหลายไ                                                                                                    | สัมพุน 😰 6.สันเพื่อส่วนบุคคล<br>🖂 7 พัฒนวิษณ์ อักษณฑิตส์                                                                                                    |                                   |
| 📧 3. การทำหรือให้เข้าชื่อรอยแต่                                                                                                    |                                                                                                    | 2 8. Seriandin                                                                                                    |                                   |
| 4 นายหน้าขไขสังสุทยนชื่อยายอสังหาในหน่<br>5 การสำรองการ                                                                                                    | Real                                                                                                    | [2] S. ANDENDERFUNNELLÉANSE SANK<br>[2] 10. San Sciences                                                                                                    |                                   |
|                                                                                                    |                                                                                                    | test                                                                                                    |                                   |
| 3.2 galengeneeu (unv) 2,000,001                                                                                                    |                                                                                                    |                                                                                                    |                                   |
| สายสายเป็นสินสินสินสินสินสินสินสินสาย                                                                                                    | สกับเลื่อนการด้วย                                                                                                    |                                                                                                    |                                   |
| (สำมั) สาของสรีนอรามารประเทศ 50                                                                                                    | anjauha US Dollar                                                                                                    | 🕶   อัตราลลกเปลี่ยา                                                                                                    | a 35.50                           |
| 3.3 อึดสุริษณ์เรียงนี้ในการทำสุรกรรม (กำลั)                                                                                                    | Scale 1                                                                                                    | เกมาะสานต่อสามา                                                                                                    |                                   |
| 3.4 Seightumentumentensingsnassi Testi                                                                                                    |                                                                                                    |                                                                                                    |                                   |
| HATELMA TEST                                                                                                    |                                                                                                    |                                                                                                    |                                   |
|                                                                                                    |                                                                                                    |                                                                                                    |                                   |
|                                                                                                    |                                                                                                    |                                                                                                    |                                   |
| ส่วนที่ 4 เหตุอันควรสงลัย                                                                                                    |                                                                                                    |                                                                                                    |                                   |
| [2] ธุรกรรมที่มีความรับร้อนต้อไปรากการทำ                                                                                                    | กระกรรมในมักขณะเสียวกับก็ปากันอยู่มามามักอั                                                                                                    | ຊຸຂາກອະທີ່ທີ່ຂາຮົລະເຮັດດາວທີ່ຂວຮົລະເດີມກາຮາຮນຳຄານ                                                                                                    | มตัดสุดฐาน                        |
| ระการมศึกษาสถานปียได้ว่าการทำขึ้น<br>สายครองที่สายสารามสื่นไปไม่ไม่ไม่ได้                                                                                                    | มพื้อเมืองที่ได้เพื่องคุณอยู่การให้ประสวนพ่อคุณาระ 📝                                                                                                    | ฐากการที่วิธาภาตโทย)ที่สาร่างสี<br>ถึงระ                                                                                                    |                                   |
| Sandaria da stran da ana da da da                                                                                                    |                                                                                                    |                                                                                                    |                                   |
| ทคสอนสทดุสวรรังสม                                                                                                    |                                                                                                    |                                                                                                    |                                   |
|                                                                                                    |                                                                                                    |                                                                                                    |                                   |
|                                                                                                    |                                                                                                    |                                                                                                    |                                   |
| ด่วนที่ 5                                                                                                    |                                                                                                    |                                                                                                    |                                   |
| รับแล้อน/9 ที่รายาร 10 e = 2555                                                                                                    |                                                                                                    |                                                                                                    |                                   |
| EV TH TH LOUD                                                                                                    |                                                                                                    |                                                                                                    |                                   |

# การเพิ่มข้อมูล

ความหมายของสถานะแต่ละสถานะ

DRAFT = ยังไม่เสร็จสมบูรณ์

FINAL = เสร็จสมบูรณ์/รอการ Export

SEND = Export ແລ້ວ

ส่วนที่ 1 ผู้ทำธุรกรรม และส่วนที่ 2 ผู้ร่วมทำธุรกรรม ผู้มอบหมาย หรือผู้มอบอำนาจ

- 1. ระบุข้อมูลลงในช่องที่กำหนดไว้ให้ครบ
- 2. กรณีช่องที่กำหนดไว้ให้มีข้อวาม "ถ้ามี" ระบุไว้แสดงว่าช่องนั้นจะระบุข้อมูลหรือเว้นว่างไว้ก็ได้
- กรณีช่องกรอกข้อมูลมีสัญลักษณ์ตัวเลือก 
   ให้ผู้ใช้งานเลือกทำเครื่องหมายเลือกเพียงช่องใด ช่องหนึ่งเท่านั้น
- กรณีช่องกรอกข้อมูลมีสัญลักษณ์ตัวเลือกที่เลือกได้มากกว่า 1 รายการ I ให้ผู้ใช้งานทำ เครื่องหมายเลือกในช่องที่ต้องการได้ตั้งแต่ 1 รายการขึ้นไป
- กรณีที่ไม่มีข้อมูลในส่วนที่บังคับให้ใส่ผู้ใช้สามารถทำเครื่องหมายเพื่อไม่ใส่ข้อมูลในส่วนที่ กำหนดได้ตามตัวอย่างในภาพ Ill ไม่มีข้อมูลในข้อ 1.3
- 6. การใส่ข้อมูลประเภทวันที่ให้เลือกที่สัญลักษณ์ 💷เพื่อเลือกวันที่ๆต้องการ

อ้างอิง

 กรณีต้องการถบข้อมูลอ้างอิงบุคคลให้เลือก คำนหลังหัวข้อส่วนนั้นๆเพื่อลบ ส่วนที่ 3 ข้อเท็จจริงเกี่ยวกับการทำธรกรรม

1. ระบุข้อมูลลงในช่องที่กำหนดไว้ให้ครบ

- การเพิ่มข้อมูลเกี่ยวกับมูลค่าหรือจำนวนเงินในการทำธุรกรรม ให้เลือก โหม กรณีที่ต้องการ เพิ่ม หรือคลิกเลือกรายการที่ต้องการแล้วเลือก โมา กรณีที่ต้องการลบ
- ระบุข้อมูลในส่วนที่กำหนดให้ครบ และเลือก เพื่อคำนวณยอดเงินรวมแบบเป็นตัวเลข จากนั้นให้เลือก เพื่อคำนวณยอดเงินรวมแบบเป็นตัวอักษร

ส่วนที่ 4

1. ระบุวัน/เดือน/ปี ที่รายงาน

เมื่อระบุข้อมูลครบแล้วให้เลือก 🗹 🗤 เพื่อบันทึกข้อมูล กรณีต้องการออกจากหน้าเพิ่มข้อมูลให้เลือก 🗰 เพื่อกลับสู่หน้าหลัก

#### การแก้ไขข้อมูล

- 1. ค้นหารายงานที่ต้องการจากหน้าค้นหา
- เลือกรายการที่ต้องการแก้ไขโดยดับเบิ้ลคลิกเลือก (Double Click) หรือ เลือกรายการที่ต้องการ แก้ไขแล้วเลือก แก้ไข เพื่อเข้าสู่หน้าแก้ไข

### การสร้างเอกสารฉบับแก้ไข

- 1. ค้นหารายงานที่ต้องการจากหน้าค้นหา
- เลือกรายการที่ต้องการแล้วเลือก สร้างเอกสารฉบับแก้ไข
   เพื่อเข้าสู่หน้าสร้างเอกสารฉบับแก้ไข
   โดยโปรแกรมจะสร้างเอกสารและเลขฉบับแก้ไขให้โดยอัตโนมัติ

#### 3. Export XML

| eiuen/unite ullu Export MAL Back Up |               |          |
|-------------------------------------|---------------|----------|
| ชีการสำหา สินหาตามสรายเสรมอกสาร 💌   |               |          |
| หมายเลขมองสาห                       |               |          |
| ค้ายา                               |               |          |
|                                     |               |          |
|                                     |               |          |
|                                     |               |          |
|                                     |               |          |
|                                     |               |          |
|                                     |               |          |
|                                     |               |          |
|                                     |               |          |
|                                     |               |          |
|                                     |               |          |
|                                     |               |          |
|                                     |               |          |
|                                     |               |          |
|                                     |               |          |
|                                     |               |          |
|                                     |               |          |
|                                     |               |          |
|                                     | aterianja 200 | <u>.</u> |

1.ค้นหาตามหมายเลขเอกสาร

1.1 ระบุหมายเลขเอกสารที่ต้องการค้นหาโดยให้ใส่ตามฟอร์แมตของเอกสาร เช่น xx-

หมายเหตุ: ไม่ต้องใส่หมายเลข ในกรณีที่ต้องการก้นหาเอกสารทั้งหมดโดยไม่เจาะจงหมายเลข เอกสาร

1.2 กดปุ่มค้นหา

2.ค้นหาตามเงื่อนไข

2.1 ระบุหมายเลขเอกสารที่ต้องการค้นหา (ถ้ามี) โดยให้ใส่ตามฟอร์แมตของเอกสาร เช่น xx-

xxxxxxxxxxxxxxxxxxxxxxxxxxxxxx เป็นต้น

2.2 ระบุช่วงวันที่ทำรายงานหรือช่วงวันที่ทธุรกรรม

2.3 ระบุประเภทรายงาน (สามารถเลือกใค้มากกว่า 1 รายการ)

2.4 ระบุสถานะของรายงาน (สามารถเลือกใค้มากกว่า 1 รายการ)

2.6 ระบุมูลค่าธุรกรรมรวม (ถ้ำมี)

2.7 ระบุรหัสสถาบันการเงิน (ถ้ำมี)

2.8 กดปุ่มค้นหา

3. เลือกรายงานที่ต้องการ Export โดยทำเครื่องหมาย 📝 ในช่องด้านหลังรายงาน โดยรายงานที่จะ

สามารถ Export ได้จะต้องมีสถานะของรายงานเป็น SENT หรือ FINAL เท่านั้น

4. เลือก Export และระบุ Path ปลายทางที่ต้องการนำไฟล์ไปเก็บพร้อมตั้งชื่อไฟล์

5. ระบุรหัสของหน่วยงานและชื่อของหน่วยงาน แล้วเลือก 🖉 🖛

#### 4.Back Up

| whenyunits una Export XML Back Up |  |
|-----------------------------------|--|
| Back Up                           |  |
| Kestole                           |  |
|                                   |  |
|                                   |  |
|                                   |  |
|                                   |  |
|                                   |  |
|                                   |  |
|                                   |  |
|                                   |  |
|                                   |  |
|                                   |  |
|                                   |  |
|                                   |  |
|                                   |  |
|                                   |  |
|                                   |  |
|                                   |  |
|                                   |  |
| 1. การ Backup                     |  |

- 1.1. คลิกเลือกแท็ป "Back Up" แล้วเลือก "Back Up" เพื่อทำการ Back Up ข้อมูล
- 1.2. ระบุ Path ที่ต้องการใช้เก็บไฟล์ Back Up และกำหนดชื่อไฟล์สำหรับ Back Up จากนั้นกดปุ่ม

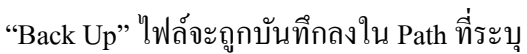

| RS-Officer Rep in (text 201 | 2-13-31)<br>Rob (1) |              |               |      |              | 10:00 |
|-----------------------------|---------------------|--------------|---------------|------|--------------|-------|
| Develo I ha                 | sec of              |              |               |      |              |       |
| Back Up                     |                     |              |               |      |              |       |
| Restore                     |                     |              |               |      |              |       |
|                             | i fak lip           | 110          |               |      | and and      |       |
|                             | Lotte               | · Bitter     |               | . 17 | 0            |       |
|                             | 25                  |              |               |      |              |       |
|                             | Sector Server       | 2            |               |      |              |       |
|                             |                     | 1            |               |      |              |       |
|                             | Dealth              |              |               |      |              |       |
|                             | 35                  |              |               |      |              |       |
|                             | HyDearters          |              |               |      |              |       |
|                             | 1.40                |              |               |      |              |       |
|                             | Carputer            |              |               |      |              |       |
|                             | 6                   |              |               |      |              |       |
|                             | Man                 | (Rename)     | Test Jinites  |      | Bex UX       |       |
|                             | 1 1 1 1 1 1 1 1     | Last outside | Sect Up Files |      | - Louise and |       |
|                             | -                   | _            |               |      |              |       |
|                             |                     |              |               |      |              |       |
|                             |                     |              |               |      |              |       |

#### 1.3. เมื่อบันทึกเสร็จสมบูรณ์จะขึ้น popup ดังภาพ

| Back Up<br>Restore                                                 |   |
|--------------------------------------------------------------------|---|
| Restore                                                            |   |
| Restore                                                            |   |
| Kestore                                                            |   |
|                                                                    |   |
|                                                                    |   |
|                                                                    |   |
|                                                                    |   |
|                                                                    |   |
| Beik Lip and                                                       | 1 |
| 👔 tak is takinin (anty-reprint/reprint/reprint) anta mantu Arricul |   |
| (a)                                                                | 1 |
|                                                                    | _ |
|                                                                    |   |
|                                                                    |   |
|                                                                    |   |
|                                                                    |   |
|                                                                    |   |
|                                                                    |   |
|                                                                    |   |

- 2. การ Restore
  - 2.1. นำไฟล์ Back Up ที่ได้สร้างไว้ไปทำการ Restore ยังที่เครื่องที่ต้องการ โดยให้เลือก Restore

| ERS-Office Rep-In Dest 2012-11-211  | an (8) mt 20 |
|-------------------------------------|--------------|
| montpartine wile meanation. Best in |              |
| Back Up                             |              |
| Restore                             |              |
|                                     |              |
|                                     |              |
|                                     |              |
|                                     |              |
|                                     |              |
|                                     |              |
|                                     |              |
|                                     |              |
|                                     |              |

2.2. เลือก "ใช่ ต้องการ Restore ข้อมูลทับข้อมูลปัจจุบัน"

| DRI Office Key-In Sect 2013-11-21) |                                      |                       | 13 100 3 |
|------------------------------------|--------------------------------------|-----------------------|----------|
| wylerite whe Copyright Reality     |                                      |                       |          |
| Back Up                            |                                      |                       |          |
|                                    |                                      |                       |          |
| Restore                            |                                      |                       |          |
|                                    |                                      |                       |          |
|                                    |                                      |                       |          |
|                                    |                                      |                       |          |
|                                    |                                      |                       |          |
|                                    | [ latter                             |                       |          |
|                                    |                                      |                       |          |
|                                    |                                      | THE STOTICS OF STOLES |          |
|                                    | N Assers Runnen singe faringelt safs | ¥.                    |          |
|                                    | -                                    |                       |          |
|                                    |                                      |                       |          |
|                                    |                                      |                       |          |
|                                    |                                      |                       |          |
|                                    |                                      |                       |          |
|                                    |                                      |                       |          |
|                                    |                                      |                       |          |

2.3. เลือก Path ที่ได้บันทึกไฟล์ Back Up ไว้แล้วคลิกเลือกไฟล์ Back Up ตามภาพ จากนั้นกดปุ่ม

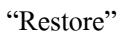

| Back Up |             |             |                        |   |   |          |  |
|---------|-------------|-------------|------------------------|---|---|----------|--|
| Restore | ( in later  | -           |                        |   |   | and had  |  |
|         | Lock to     | R. index    |                        |   |   |          |  |
|         | 96          | Terre       | instanting the test    |   |   |          |  |
|         | Tertiles    |             |                        |   |   |          |  |
|         |             |             |                        |   |   |          |  |
|         | Deniktigo   |             |                        |   |   |          |  |
|         | HyDecarette |             |                        |   |   |          |  |
|         |             |             |                        |   |   |          |  |
|         | Cessie      |             |                        |   |   |          |  |
|         |             |             | Test Balture and alive |   |   | Terilara |  |
|         | Mont        | Nec of Spec | and to the             |   |   | Genel    |  |
|         | _           | _           |                        | _ | _ |          |  |

### 2.4. เมื่อ Restore เสร็จเรียบร้อยจะขึ้น popup คังภาพ

| MS Office Key for Gen 2012-12-22 |                                                 | (m. 10) |
|----------------------------------|-------------------------------------------------|---------|
| femilarita ofa bearties, succes  |                                                 |         |
| Back Up                          |                                                 |         |
|                                  |                                                 |         |
| Restore                          |                                                 |         |
|                                  |                                                 |         |
|                                  |                                                 |         |
|                                  |                                                 |         |
|                                  |                                                 |         |
|                                  | (Terrs                                          |         |
|                                  |                                                 |         |
|                                  | 🕖 Besiere sinaarleestaannis raavstatuivursateni |         |
|                                  |                                                 |         |
|                                  |                                                 |         |
|                                  |                                                 |         |
|                                  |                                                 |         |
|                                  |                                                 |         |
|                                  |                                                 |         |
|                                  |                                                 |         |
|                                  |                                                 |         |
|                                  |                                                 |         |

เมื่อกดปุ่ม OK โปรแกรมจะถูกปิด หากต้องการใช้งานให้เปิดโปรแกรมเพื่อเริ่มใช้งานใหม่

5. อัพโหลด ระบบรับการรายงานธุรกรรมตามมาตรา 16 ( ERS )

| AMLOERS HOM                                                                                                    | A ADMIN REPORTING SEARCH REPORT                                            |
|----------------------------------------------------------------------------------------------------|----------------------------------------------------------------------------|
| Status<br>เอลา สะ-อมิราก<br>ระสา 25กา/35<br>เหล่า 17.57<br>Logout<br>Upload Report<br>ชื่อมูลไฟล์<br>Report Organization<br>Input File :<br>Private Key File (p12)<br>Key Password | Browse** [ Input file is encrypted.<br>Browse** [Default = amlo_2567.p12.] |
| Reporting J<br>History J<br>Cancel S<br>Decument S                                                                                                    | MN 2012112617594634<br>26/11/2012<br>Send File                             |

- 1. เข้า URL <u>http://ers.amlo.go.th</u>
- 2. ทำการ login เข้าใช้งานด้วย user ของตนเอง
- 3. เข้าเมนู Reporting > Upload Report
- 4. เลือกอัพโหลดไฟล์ XML ที่ยังไม่ได้ทำ Encryption Digital Signature
- 5. ระบุข้อมูลที่จำเป็นต้องกรอก
  - 4.1 Organization = เลือก หน่วยงาน/ผู้มีหน้าที่รายงานที่จะ upload แทน
  - 4.2 Input file = ไฟล์ XML ที่ต้องการ upload ที่ยังไม่ได้ทำ Encryption Digital Signature
  - 4.3 ตัวเลือก Input file is encrypted = กรณีนี้ ไม่ต้องเลือก
  - 4.4 Private Key File (p.12) = ไฟล์ Private Key ที่ได้จาก ผู้ให้บริการ CA เป็น optional ปกติไม่จำเป็นต้องเปลี่ยน p.12 (ใช้ p.12 ตามที่ default) และไม่ต้องระบุ Key Password หากต้องการเปลี่ยน p.12 ที่ default ให้ browser p.12 ใหม่ และระบุ Key Password (รหัสผ่านที่ใช้ คู่กับ Private Key)
  - 4.5 ไม่ต้องเลือก ตัวเลือก Input file is encrypted
  - 4.6 RefNo = ระบุเลขอ้างอิงของการส่งครั้งนี้
  - 4.7 Report time = ระบุเวลาที่เป็นเวลาที่ผู้รายงานส่งรายงานเข้ามา (ไม่ใช่เวลาที่เป็นเวลาอัพ โหลด

```
ไฟล์)
```

 6. กดปุ่ม Send File เพื่อส่งไฟล์ XML ไปยังระบบ ERS โดยระบบจะทำการ Encrypt Digital Signature ให้ก่อนส่งจริง 6.1 กรณีที่ผลการส่งสำเร็จเรียบร้อย ระบบจะแสดงข้อความ "Upload success : xxxxx" xxxx คือ เลข upload id
6.2 กรณีที่ผลการส่งไม่สำเร็จ ระบบจะแสดงข้อความ "Upload failed: yyyyy" yyyy คือ error ที่เกิดขึ้น